## Einspielanleitung

## **ALBIS on WINDOWS Version 8.40**

|   | Die Installation dieses Updates setzt die erfolgreiche Installation der Version 8.30 oder 8.35 voraus.<br>Überprüfen Sie dies über das Menü ? und den Unterpunkt Über                                                                                                    |   |  |  |  |  |
|---|----------------------------------------------------------------------------------------------------|---|--|--|--|--|
|   | Sofern Sie unter Windows 95/98 oder Windows NT 4.0 arbeiten, kontaktieren Sie bitte <u>vor</u> der Installation zur eventuellen Überprüfung der Systemkomponenten Ihren zuständigen ALBIS-Servicepartner.                                                                                                    |   |  |  |  |  |
| ! | Bitte berücksichtigen Sie, dass der Einspielvorgang und die damit in Zusammenhang stehenden<br>Konvertierungen und Aktualisierungen je nach Datenumfang und Rechnerkapazität einige Zeit in<br>Anspruch nehmen können.                                                                                                    | ! |  |  |  |  |
|   | Wir empfehlen Ihnen daher, das Update nur außerhalb bzw. am Ende der Sprechzeiten einzuspielen.                                                                                                    |   |  |  |  |  |
| + | Führen Sie vor dem Einspielen des Updates unbedingt eine Datensicherung durch, die Sie<br>über einen längeren Zeitraum aufbewahren.                                                                                                    | О |  |  |  |  |
| + | Bevor Sie das Update einspielen, beenden Sie bitte ALBIS on WINDOWS an allen Arbeitsplätzen, da<br>während des Updates an keinem Arbeitsplatz ALBIS on WINDOWS gestartet sein darf.                                                                                                    | 0 |  |  |  |  |
|   | Nach dem Einlegen der Update CD in das CD-ROM-Laufwerk Ihres Rechners gelangen Sie in den Startbildschirm der CD. Zur weiteren Installation folgen Sie bitte den Anweisungen auf Ihrem Bildschirm.                                                                                                    |   |  |  |  |  |
| + | Sollte der automatische Startbildschirm der CD nicht erscheinen, können Sie die CD auch manuell starten.<br>Wählen Sie dazu bitte Start Ausführen und geben Sie im Feld öffnen folgenden Pfad ein:                                                                                                    | 0 |  |  |  |  |
|   | x:\install.exe                                                                                                    |   |  |  |  |  |
|   | (x:\ ist dabei durch den Laufwerksbuchstaben Ihres CD-ROM-Laufwerks zu ersetzen)                                                                                                    |   |  |  |  |  |
|   | <b>!!! WICHTIGER HINWEIS !!!</b>                                                                                                    |   |  |  |  |  |
| + | Unter Verwendung der Betriebssysteme <i>MS Windows NT 4.0, Windows 2000, Windows XP Professional</i><br>oder <i>Windows 2003 Server</i> , ist es zwingend erforderlich, dass Sie sich vor dem ersten ALBIS-Start mit der<br>Mindestberechtigung Hauptbenutzer am Betriebssystem anmelden. Bitte beachten Sie diese<br>Notwendigkeit an allen Arbeitsplätzen! Sollten Sie Fragen haben oder Unterstützung wünschen, wenden<br>Sie sich bitte an Ihren zuständigen ALBIS-Servicepartner. | 0 |  |  |  |  |
| + | Beim ersten <b>Programmstart</b> , nach der Installation, werden die Datenbanken neu aufgebaut (konvertiert).<br>Bitte starten Sie ALBIS on WINDOWS währenddessen an keinem anderen Arbeitsplatz!                                                                                                    | Ο |  |  |  |  |
| + | Nach den Datenbankkonvertierungen wird automatisch die Installation der VB Runtime (Visual Basic<br>Laufzeitkomponenten für ALBIS) gestartet.<br>Bitte warten Sie, bis die Installation beendet ist und beginnen anschließend mit dem nächsten Schritt.                                                                                                    | 0 |  |  |  |  |
| + | Die Updateinstallation ist abgeschlossen wenn der Dialog ALBIS - Login erscheint.                                                                                                    | Ο |  |  |  |  |
| + | Bitte beachten Sie die <b>Hinweise zur Aktualisierung</b> der Gebührenordnungen.<br>- Für den Fall, dass aktuelle Daten der GO-Ä, UV-GOÄ vorliegen, erscheinen entsprechende<br>Benachrichtigungen. Die Daten werden <u>nicht</u> automatisch mit Einspielen des Updates aktualisiert!                                                                                                    |   |  |  |  |  |
| _ | Aktualisieren Sie bitte Ihre Gebührenordnung EBM 2000plus über den Menüpunkt Stammdaten –<br>EBM – EBM 2000plus – Aktualisieren sowie im Anschluss daran die Scheindaten über<br>Stammdaten – EBM – EBM 2000plus – Scheindaten aktualisieren.                                                                                                    |   |  |  |  |  |
| Ŧ | Bitte beachten Sie, dass die Aktualisierung einige Zeit in Anspruch nehmen kann. Wir empfehlen<br>Ihnen, diese beiden Vorgänge möglichst am Ende der Sprechstunde und an Ihrem Hauptrechner<br>durchzuführen!                                                                                                    |   |  |  |  |  |
| + | Informieren Sie Ihre Mitarbeiter rechtzeitig über die Änderungen.                                                                                                    | Ο |  |  |  |  |

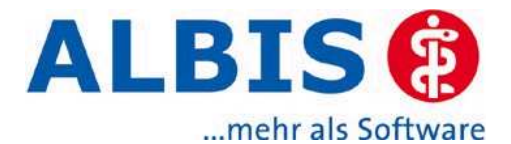

# **Checkliste** Wichtige Änderungen für 2007

#### 1. Neue Mehrwertsteuer

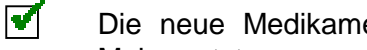

Die neue Medikamentendatenbank enthält die aktuellen Medikamentenpreisen inkl. 19% Mehrwertsteuer.

- Hausliste: Medikamente, die sich in der Hausliste (Kleine Liste Medikamente) befinden und noch in der Medikamentendatenbank existieren, werden automatisch aktualisiert. Die restlichen Medikamente in der "Kleinen Liste Medikamente" müssen persönlich aktualisiert werden. Hierfür existiert bereits eine Funktion, die Ihnen diese Medikamente auflistet.
- Der Zuschlag / Abschlag in den Rechnungsarten ist ggf. manuell umzustellen. Um die Einstellungen vorzunehmen gehen Sie bitte über den Menüpunkt Stammdaten Rechnungsarten. Wählen Sie die zu ändernde Rechnungsart aus und betätigen den Druckknopf Ändern. Nehmen Sie die Änderungen vor und Speichern diese mit dem Druckknopf Übernehmen.

#### 2. Ost-Minderung

Lt. Vertragsarztrecht soll die Ostminderung zum 01.01.2007 von 10% auf 0% gesenkt werden. Leider liegt uns bis zum heutigen Tag keine offizielle Bestätigung dieser Information vor. Diese Ostminderung betrifft die GOÄ und BG-UV GOÄ. Über den Menüpunkt Optionen Privatliguidation gelangen Sie in das Register Menü. In dem Menü haben Sie die Möglichkeit individuell für jeden Arzt, oder einer Gruppierung der Ärzte Einstellungen vorzunehmen. Aktivieren Sie nun den Druckknopf Ändern und wechseln auf das Register Allgemein. Im Bereich Ost-Minderung nehmen Sie die Einstellungen vor. Zum Speichern wählen Sie bitte das Register Menü. Über den Druckknopf Übernehmen werden die Einstellungen gespeichert.

#### 3. Früherkennungs-Koloskopie

Gemäß Beschluss des Gemeinsamen Bundesausschusses vom 20.12.2005 wird ab dem 1. Januar 2007 die elektronische Dokumentation der Früherkennungs-Koloskopie verbindlich eingeführt. Um die Abrechnung per XML-Schnittstelle, wie von der KBV gefordert, nutzen zu können, müssen vorab einige Einstellungen vorgenommen werden. Gehen Sie hierzu bitte auf den Menüpunkt Optionen Formulare, wählen das Formular Früherkennungs-Koloskopie aus, betätigen den Drückknopf Ändern und setzen den Schalter bei Neues Formular. Um Ihnen den Versand der Koloskopie noch angenehmer zu gestalten, werden wir Ihnen in einem der kommenden Updates das Online-Verfahren zum Versand der Koloskopie realisieren.

#### 4. DALE-UV

Bitte achten Sie darauf, dass die Teilnahme an DALE-UV für D- / H-Ärzte ab dem 01.01.2007 verpflichtend eingeführt wird. Sollten Sie Fragen diesbezüglich haben, wenden Sie sich bitte an Ihren zuständigen Servicepartner.

#### Ihr ALBIS-Team

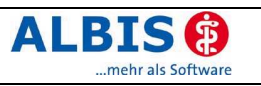

# Enthaltene Programmänderungen

## Inhaltsverzeichnis

| 1 | KB   | V-Änderungen                                                                       | 3  |
|---|------|------------------------------------------------------------------------------------|----|
|   | 1.1  | Stammdaten der KBV                                                                 | 3  |
|   | 1.2  | Neues XKM-Kryptomodul                                                              | 3  |
|   | 1.3  | Hinweis zur Abrechnung von prä-, intra- und poststationären Leistungen nach § 115b | )  |
|   | SGB  | V ab dem 01.01.2007 und Scheinuntergruppe 20                                       | 4  |
| 2 | Ka   | rteikarte, Patientenstammdaten, Patientenfenster, Schein                           | 4  |
|   | 2.1  | Pflichtzusätze bei Leistungsketten                                                 | 4  |
|   | 2.2  | ToDo-Listen: Vergabe von Kontrollterminen                                          | 4  |
|   | 2.3  | Löschen von Patientengruppen                                                       | .4 |
|   | 2.4  | Alternativen Rechnungsempfänger bei Adressdatenänderung anpassen                   | 5  |
|   | 2.5  | Anzeige von "Geburten", "Kinder" und "Schwanger" in den Personenstammdaten         | 5  |
|   | 2.6  | "Nein"-Schein für alle Kassenscheinarten                                           | 5  |
|   | 2.7  | Optionen Schein                                                                    | 6  |
|   | 2.8  | Kenntlichmachung der GO-Zusätze auf der Scheinrückseite                            | 6  |
| 3 | Fo   | rmulare                                                                            | 7  |
|   | 3.1  | Hinterlegen von Standard-Registern                                                 | 7  |
|   | 3.2  | Anlegen eines neuen Standard-Registers                                             | 7  |
|   | 3.3  | Ändern eines bestehenden Standard-Registers                                        | 7  |
|   | 3.4  | Löschen eines bestehenden Standard-Registers                                       | 8  |
|   | 3.5  | Standards für Formulare speichern und aufrufen                                     | 8  |
|   | 3.6  | Bezeichnung Privatrezept geändert                                                  | 8  |
|   | 3.7  | Formular Muster 61                                                                 | 8  |
|   | 3.8  | BG-Formtext F1000 - Durchgangsarztbericht                                          | 8  |
|   | 3.9  | Neuer BG-Formtext F1002 - Ergänzungsbericht Kopfverletzungen                       | 8  |
|   | 3.10 | Neuer BG-Formtext F1006 - Ergänzungsbericht Stromunfall                            | 8  |
|   | 3.11 | F1040 Ausdruck Befund rechtes und linkes Ohr                                       | 9  |
|   | 3.12 | BG-Formtext F2106 - Nachschaubericht                                               | 9  |
|   | 3.13 | Kurarztformulare                                                                   | 9  |
|   | 3.14 | Befundberichte für den Ärztlichen Dienst der Agentur für Arbeit                    | 9  |
|   | 3.15 | Poliklinik Berechtigungsschein                                                     | 9  |
| 4 | Lal  | bor                                                                                | 9  |
|   | 4.1  | Optimierung: GNR zum Abnahmetag abrechnen                                          | 9  |
| 5 | Ter  | rminkalender / Wartezimmer1                                                        | 0  |
|   | 5.1  | Terminkalender: Erweiterung Tages- und Wochenansicht1                              | 0  |
|   | 5.2  | Gruppen im Terminkalender ausblenden1                                              | 1  |
|   | 5.3  | Standardraum bei Aufruf des Wartezimmers1                                          | 1  |
|   | 5.4  | Spaltenbreite im Wartezimmer speichern1                                            | 1  |
| 6 | Pra  | axisgebühr1                                                                        | 2  |

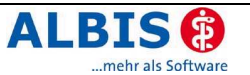

| 8       DALE-UV.       14         8.1       Vertragliche Grundlagen / Ärzteabkommen       14         8.2       DALE-UV: Fehlerbehebung in der XML-Vorschau       15         8.3       Neue BG-Stammdatei für DALE-UV Anwender       15         8.4       Zeitraumbegrenzung für die DALE-UV Quittungs- und gesendete Berichte Liste       15         9       Statistiken       15         9.1       EBM Leistungsstatistik: Erweiterung RLV Berlin       15         9.2       Zeitstatistik - kalkulatorische Zeiten       16         10       Stammdaten       16         10.1       Neue ifap Arzneimittel-Datenbank zum 1.1.2007       16         10.2       ICD 10 GM, Version 2007       16         10.3       Korrektur, alte" ICD-Diagnosen       17         10.4       Neue Wohnsitzländercode Stammdatei       18         11.1       KlinikGuide Datenbestand erweitert       18         11.2       RehaGuide Datenbestand erweitert       18         11.3       Impf-doc Update 1.6.2       18         11.4       Neue Substrierung,       20         14.4       EBM 2000plus; / Regelwerk       21         14.4       EBM 2000plus; / Regelwerk       21         14.4       EBM 2000plus; / Regelwerk </th <th>7.1</th> <th>Direkter Versand von Arztbriefen über ALBIS.net</th> <th>13</th>  | 7.1                                                                                                    | Direkter Versand von Arztbriefen über ALBIS.net                                                                                                    | 13                                                                                                    |
|----------------------------------------------------------------------------------------------------|----------------------------------------------------------------------------------------------------|----------------------------------------------------------------------------------------------------|----------------------------------------------------------------------------------------------------|
| 8.1       Vertragliche Grundlagen / Årzteabkommen       14         8.2       DALE-UV: Fehlerbehebung in der XML-Vorschau       15         8.3       Neue BG-Stammdatei für DALE-UV Anwender       15         8.4       Zeitraumbegrenzung für die DALE-UV Quittungs- und gesendete Berichte Liste       15         9       Statistiken       15         9.1       EBM Leistungsstatistik: Erweiterung RLV Berlin       15         9.2       EBM Leistungsstatistik: Erweiterung RLV Niedersachsen       15         9.3       Zeitstatistik – kalkulatorische Zeiten       16         10.1       Neue ifap Arzneimittel-Datenbank zum 1.1.2007       16         10.2       ICD 10 GM, Version 2007       16         10.3       Korrektur "alte" ICD-Diagnosen       17         10.4       Neue Wohnsitzländercode Stammdatei       18         11.1       KlinikGuide Datenbestand erweitert       18         11.2       RehaGuide Datenbestand erweitert       18         11.3       Impf-doc Update 1.6.2       18         11.4       Verschiedenes       20         14.4       EBM 2000plus: Aktualisierung der Scheindaten       21         14.4       EBM 2000plus: Aktualisierung der Scheindaten       21         14.4       EBM 2000plus: Schürenzifferm                                           | 8 DA                                                                                                    | LE-UV                                                                                                    | 14                                                                                                    |
| 8.2       DALE-UV: Fehlerbehebung in der XML-Vorschau       15         8.3       Neue BG-Stammdatei für DALE-UV Anwender       15         8.4       Zeitraumbegrenzung für die DALE-UV Quittungs- und gesendete Berichte Liste       15         9       Statistiken       15         9.1       EBM Leistungsstatistik: Erweiterung RLV Berlin       15         9.2       EBM Leistungsstatistik: Erweiterung RLV Niedersachsen       15         9.3       Zeitstatistik – kalkulatorische Zeiten       16         10.1       Neue ifap Arzneimittel-Datenbank zum 1.1.2007       16         10.2       ICD 10 GM, Version 2007       16         10.3       Korrektur, alte" ICD-Diagnosen       17         10.4       Neue Wohnsitzländercode Stammdatei       18         11.1       KlinikGuide Datenbestand erweitert       18         11.2       RehaGuide Datenbestand erweitert       18         11.3 <i>Impf-doc</i> Update 1.6.2       18         11.3       Impf-doc Update 1.6.2       18         11.4       Verschiedenes       20         14.1       Liste der zuletzt aufgerufenen Patienten       20         14.2       IV-Assist       21         14.4       EBM 2000plus: Aktualisierung der Scheindaten       21                                                                         | 8.1                                                                                                    | Vertragliche Grundlagen / Ärzteabkommen                                                                                                    | 14                                                                                                    |
| 8.3       Neue BG-Stammdatei für DALE-UV Anwender       15         8.4       Zeitraumbegrenzung für die DALE-UV Quittungs- und gesendete Berichte Liste       15         9       Statistiken       15         9       Statistiken       15         9.1       EBM Leistungsstatistik: Erweiterung RLV Berlin       15         9.2       EBM Leistungsstatistik: Erweiterung RLV Berlin       16         10.2       EBM Leistungsstatistik: Erweiterung RLV Niedersachsen       16         10.1       Neue ifap Arzneimittel-Datenbank zum 1.1.2007       16         10.2       ICD 10 GM, Version 2007       16         10.3       Korrektur "alte" ICD-Diagnosen       17         10.4       Neue Wohnsitzländercode Stammdatei       18         11.1       KlinikGuide Datenbestand erweitert       18         11.2       RehaGuide Datenbestand erweitert       18         11.3       Impf-doc Update 1.6.2       18         12       IV-Assist       18         13       Doc Portal       19         14       Verschiedenes       20         14.1       Liste der zuletzt aufgerufenen Patienten       20         14.2       PBM 2000plus: Aktualisierung der Scheindaten       21         14.4.2       EBM 200                                                                                       | 8.2                                                                                                    | DALE-UV: Fehlerbehebung in der XML-Vorschau                                                                                                    | 15                                                                                                    |
| 8.4       Zeitraumbegrenzung für die DALE-UV Quittungs- und gesendete Berichte Liste       15         9       Statistiken       15         9.1       EBM Leistungsstatistik: Erweiterung RLV Berlin       15         9.2       EBM Leistungsstatistik: Erweiterung RLV Niedersachsen       15         9.3       Zeitstatistik – kalkulatorische Zeiten       16         10       Stammdaten       16         10.1       Neue ifap Arzneimittel-Datenbank zum 1.1.2007       16         10.2       ICD 10 GM, Version 2007       16         10.3       Korrektur "alte" ICD-Diagnosen       17         10.4       Neue Wohnsitzländercode Stammdatei       18         11.1       KlinikGuide Datenbestand erweitert       18         11.2       RehaGuide Datenbestand erweitert       18         11.3 <i>Impf-doc</i> Update 1.6.2       18         12       IV-Assist       18         13       Doc Portal       19         14       Verschiedenes       20         14.4       EBM 2000plus: Aktualisierung der Scheindaten       21         14.4.1       EBM 2000plus: Aktualisierung der Scheindaten       21         14.4.2       EBM 2000plus: Klualisierung der Scheindaten       22         14.4       EBM                                                                                        | 8.3                                                                                                    | Neue BG-Stammdatei für DALE-UV Anwender                                                                                                    | 15                                                                                                    |
| 9       Statistiken       15         9.1       EBM Leistungsstatistik: Erweiterung RLV Berlin       15         9.2       EBM Leistungsstatistik: Erweiterung RLV Niedersachsen       15         9.3       Zeitstatistik – kalkulatorische Zeiten       16         10       Stammdaten       16         10.1       Neue ifap Arzneimittel-Datenbank zum 1.1.2007       16         10.2       ICD 10 GM, Version 2007       16         10.3       Korrektur "alte" ICD-Diagnosen       17         10.4       Neue Wohnsitzländercode Stammdatei       18         11       Externe Programme       18         11.2       RehaGuide Datenbestand erweitert       18         11.3       Impf-doc Update 1.6.2       18         11.3       Impf-doc Update 1.6.2       18         12       IV-Assist       18         13       Doc Portal       19         14       Verschiedenes       20         14.1       Liste der zuletzt aufgerufenen Patienten       20         14.3       Automatische Berechnung und Übernahme der Feiertage       20         14.4       EBM 2000plus: Altualisierung der Scheindaten       21         14.4.1       EBM 2000plus: Gebührenziffern einer Kassengruppe zuordnen       2                                                                                                | 8.4                                                                                                    | Zeitraumbegrenzung für die DALE-UV Quittungs- und gesendete Berichte Liste                                                                                                    | 15                                                                                                    |
| 9       Statistiker       17         9.1       EBM Leistungsstatistik: Erweiterung RLV Berlin                                                                                                    | 0 5+                                                                                                    |                                                                                                    | 15                                                                                                    |
| 9.1       EBM Leistungsstatistik: Erweiterung RLV Berlin       15         9.2       EBM Leistungsstatistik: Erweiterung RLV Niedersachsen       15         9.3       Zeitstatistik – kalkulatorische Zeiten       16         10       Stammdaten       16         10.1       Neue ifap Arzneimittel-Datenbank zum 1.1.2007.       16         10.2       ICD 10 GM, Version 2007       16         10.3       Korrektur "alte" ICD-Diagnosen       17         10.4       Neue Wohnsitzländercode Stammdatei       18         11.1       KlinikGuide Datenbestand erweitert.       18         11.2       RehaGuide Datenbestand erweitert.       18         11.3 <i>Impf-doc</i> Update 1.6.2       18         12       IV-Assist       18         13       Doc Portal       19         14       Verschiedenes       20         14.1       Liste der zuletzt aufgerufenen Patienten       20         14.2       CPS-Stamm Sortierung       20         14.4       EBM 2000plus: GNR Zusatzangaben       22         14.4       EBM 2000plus: GNR Zusatzangaben       22         14.4.1       EBM 2000plus: GNR Zusatzangaben       22         14.4.2       EBM 2000plus: GNR Zusatzangaben       22                                                                                                    | 3 31                                                                                                    |                                                                                                    |                                                                                                    |
| 9.2       EBM Leistungsstatistik: Erweiterung RLV Niedersachsen       15         9.3       Zeitstatistik – kalkulatorische Zeiten       16         10       Stammdaten       16         10.1       Neue ifap Arzneimittel-Datenbank zum 1.1.2007.       16         10.2       ICD 10 GM, Version 2007.       16         10.3       Korrektur "alte" ICD-Diagnosen       17         10.4       Neue Wohnsitzländercode Stammdatei       18         11.1       KlinikGuide Datenbestand erweitert.       18         11.2       RehaGuide Datenbestand erweitert.       18         11.3       Impf-doc Update 1.6.2       18         12       IV-Assist       18         13       Doc Portal       19         14       Verschiedenes       20         14.1       Liste der zuletzt aufgerufenen Patienten       20         14.2       OPS-Stamm Sortierung       20         14.3       Automatische Berechnung und Übernahme der Feiertage       20         14.4       EBM 2000plus / Regelwerk       21         14.4.1       EBM 2000plus: Gebührenziffern einer Kassengruppe zuordnen       22         14.4       Regelwerk interaktiv: Prüfung der Bezugszeirläume       22         14.4       Regelwerk interakti                                                                                       | 9.1                                                                                                    | EBM Leistungsstatistik: Erweiterung RLV Berlin                                                                                                    | 15                                                                                                    |
| 9.3       Zeitstatistik – kalkulatorische Zeiten       16         10       Stammdaten       16         10.1       Neue ifap Arzneimittel-Datenbank zum 1.1.2007       16         10.2       ICD 10 GM, Version 2007       16         10.3       Korrektur "alte" ICD-Diagnosen       17         10.4       Neue Wohnsitzländercode Stammdatei       18         11       Externe Programme       18         11.1       KlinikGuide Datenbestand erweitert       18         11.2       RehaGuide Datenbestand erweitert       18         11.3       Impf-doc Update 1.6.2       18         12       IV-Assist       18         13       Doc Portal       19         14       Verschiedenes       20         14.1       Liste der zuletzt aufgerufenen Patienten       20         14.2       OPS-Stamm Sortierung       20         14.3       Automatische Berechnung und Übernahme der Feiertage       20         14.4       EBM 2000plus: Aktualisierung der Scheindaten       21         14.4.1       EBM 2000plus: GNR Zusatzangaben       22         14.4.3       EBM 2000plus: Gebührenziffern einer Kassengruppe zuordnen       22         14.4.4       Regelwerk interaktiv: Prüfung der Bezugszeiträume                                                                                            | 9.2                                                                                                    | EBM Leistungsstatistik: Erweiterung RLV Niedersachsen                                                                                                    | 15                                                                                                    |
| 10       Stammdaten       16         10.1       Neue ifap Arzneimittel-Datenbank zum 1.1.2007       16         10.2       ICD 10 GM, Version 2007       16         10.3       Korrektur "alte" ICD-Diagnosen       17         10.4       Neue Wohnsitzländercode Stammdatei       18         11       Externe Programme       18         11.1       KlinikGuide Datenbestand erweitert       18         11.2       RehaGuide Datenbestand erweitert       18         11.3       Impf-doc Update 1.6.2       18         12       IV-Assist       18         13       Doc Portal       19         14       Verschiedenes       20         14.1       Liste der zuletzt aufgerufenen Patienten       20         14.2       OPS-Stamm Sortierung       20         14.4       EBM 2000plus / Regelwerk       21         14.4.1       EBM 2000plus: Aktualisierung der Scheindaten       21         14.4.3       EBM 2000plus: Gebührenziffern einer Kassengruppe zuordnen       22         14.4.4       Regelwerk interaktiv: Prüfung der Bezugszeiträume       22         14.5       GOÄ / BG-UV GOÄ "Wegfall des Ostabschlags zum 01.01.2007"       23         14.6.1       Früherkennungs-Koloskopie ab dem 01.01.20                                                                                       | 9.3                                                                                                    | Zeitstatistik – kalkulatorische Zeiten                                                                                                    | 16                                                                                                    |
| 10.1       Neue ifap Arzneimittel-Datenbank zum 1.1.2007                                                                                                    | 10 S                                                                                                    | Stammdaten                                                                                                    | 16                                                                                                    |
| 10.2       ICD 10 GM, Version 2007       16         10.3       Korrektur "alte" ICD-Diagnosen       17         10.4       Neue Wohnsitzländercode Stammdatei       18         11       Externe Programme       18         11.1       KlinikGuide Datenbestand erweitert       18         11.2       RehaGuide Datenbestand erweitert       18         11.3       Impf-doc Update 1.6.2       18         12       IV-Assist       18         13       Doc Portal       19         14       Verschiedenes       20         14.1       Liste der zuletzt aufgerufenen Patienten       20         14.2       OPS-Stamm Sortierung.       20         14.4       EBM 2000plus / Regelwerk       21         14.4.1       EBM 2000plus: Aktualisierung der Scheindaten       21         14.4.1       EBM 2000plus: GNR Zusatzangaben       22         14.4.3       EBM 2000plus: Gebührenziffern einer Kassengruppe zuordnen       22         14.4.3       EBM 2000plus: GNR Zusatzangaben       23         14.5       GOÅ / BG-UV GOÅ "Wegfall des Ostabschlags zum 01.01.2007"       23         14.6       Früherkennungs-Koloskopie Zusatzangaben       22         14.6.1       Früherkennungs-Koloskopie Dokumentation                                                                                       | 10.1                                                                                                    | Neue ifap Arzneimittel-Datenbank zum 1.1.2007                                                                                                    | 16                                                                                                    |
| 10.3       Korrektur "alte" ICD-Diagnosen       17         10.4       Neue Wohnsitzländercode Stammdatei       18         11       Externe Programme       18         11.1       KlinikGuide Datenbestand erweitert       18         11.2       RehaGuide Datenbestand erweitert       18         11.3       Impf-doc Update 1.6.2       18         12       IV-Assist       18         13       Doc Portal       19         14       Verschiedenes       20         14.1       Liste der zuletzt aufgerufenen Patienten       20         14.2       OPS-Stamm Sortierung       20         14.4       EBM 2000plus: Aktualisierung der Scheindaten       21         14.4.1       EBM 2000plus: GNR Zusatzangaben       22         14.4.2       EBM 2000plus: GNR Zusatzangaben       22         14.4.3       EBM 2000plus: Gebührenziffern einer Kassengruppe zuordnen       22         14.4.3       EBM 2000plus: GNR Zusatzangaben       22         14.4.4       Regelwerk interaktiv: Prüfung der Bezugszeiträume       22         14.5       GOÅ / BG-UV GOÅ       Wegfall des Ostabschlags zum 01.01.2007"       23         14.6.1       Früherkennungs-Koloskopie ab dem 01.01.2007       23       14.6.1       Früh                                                                               | 10.2                                                                                                    | ICD 10 GM, Version 2007                                                                                                    | 16                                                                                                    |
| 10.4       Neue Wohnsitzländercode Stammdatei       18         11       Externe Programme       18         11.1       KlinikGuide Datenbestand erweitert       18         11.2       RehaGuide Datenbestand erweitert       18         11.3       Impf-doc Update 1.6.2       18         12       IV-Assist       18         13       Doc Portal       19         14       Verschiedenes       20         14.1       Liste der zuletzt aufgerufenen Patienten       20         14.2       OPS-Stamm Sortierung       20         14.3       Automatische Berechnung und Übernahme der Feiertage       20         14.4       EBM 2000plus / Regelwerk       21         14.4.1       EBM 2000plus: GNR Zusatzangaben       22         14.4.3       EBM 2000plus: GNR Zusatzangaben       22         14.4.4       Regelwerk interaktiv: Prüfung der Bezugszeiträume       22         14.5       GOÄ / BG-UV GOÄ "Wegfall des Ostabschlags zum 01.01.2007"       23         14.6.1       Früherkennungs-Koloskopie ab dem 01.01.2007       23         14.6.1       Früherkennungs-Koloskopie Dokumentationen       24         14.6.3       Erstellung der Noloskopie-Dokumentationen       24         14.6.4       Expo                                                                                       | 10.3                                                                                                    | Korrektur "alte" ICD-Diagnosen                                                                                                    | 17                                                                                                    |
| 11       Externe Programme.       18         11.1       KlinikGuide Datenbestand erweitert.       18         11.2       RehaGuide Datenbestand erweitert.       18         11.3       Impf-doc Update 1.6.2.       18         12       IV-Assist       18         13       Doc Portal.       19         14       Verschiedenes       20         14.1       Liste der zuletzt aufgerufenen Patienten       20         14.2       OPS-Stamm Sortierung.       20         14.3       Automatische Berechnung und Übernahme der Feiertage       20         14.4       EBM 2000plus: Aktualisierung der Scheindaten       21         14.4.1       EBM 2000plus: GNR Zusatzangaben       22         14.4.3       EBM 2000plus: Gebührenziffern einer Kassengruppe zuordnen       22         14.4.4       Regelwerk interaktiv: Prüfung der Bezugszeiträume.       22         14.5       GOÄ / BG-UV GOÄ "Wegfall des Ostabschlags zum 01.01.2007"       23         14.6.1       Früherkennungs-Koloskopie ab dem 01.01.2007       23         14.6.2       Einstellung der Noloskopie-Dokumentationen       24         14.6.3       Erstellung der Koloskopie Exporte auf einen Datenträger kopieren       28         14.6.4       Export der Koloskopie Exporte auf                                            | 10.4                                                                                                    | Neue Wohnsitzländercode Stammdatei                                                                                                    | 18                                                                                                    |
| 11.1       KlinikGuide Datenbestand erweitert.       18         11.2       RehaGuide Datenbestand erweitert.       18         11.3       Impf-doc Update 1.6.2       18         12       IV-Assist       18         13       Doc Portal       19         14       Verschiedenes       20         14.1       Liste der zuletzt aufgerufenen Patienten       20         14.2       OPS-Stamm Sortierung       20         14.3       Automatische Berechnung und Übernahme der Feiertage       20         14.4       EBM 2000plus: Aktualisierung der Scheindaten       21         14.4.1       EBM 2000plus: GNR Zusatzangaben       22         14.4.2       EBM 2000plus: Gebührenziffern einer Kassengruppe zuordnen       22         14.4.3       EBM 2000plus: Gebührenziffern einer Kassengruppe zuordnen       22         14.4.4       Regelwerk interaktiv: Prüfung der Bezugszeiträume       22         14.4.5       GOÄ / BG-UV GOÄ "Wegfall des Ostabschlags zum 01.01.2007"       23         14.6       Früherkennungs-Koloskopie ab dem 01.01.2007       23         14.6.2       Einstellung der Neuen Formulare       24         14.6.3       Erstellung der Koloskopie-Dokumentationen       25         14.6.4       Export der Koloskopie-Dokumen                                           | 11 F                                                                                                    | xterne Programme                                                                                                    | 18                                                                                                    |
| 11.1       RehaGuide Datenbestand erweitert.       16         11.2       RehaGuide Datenbestand erweitert.       18         11.3       Impf-doc Update 1.6.2       18         12       IV-Assist       18         13       Doc Portal       19         14       Verschiedenes       20         14.1       Liste der zuletzt aufgerufenen Patienten       20         14.2       OPS-Stamm Sortierung.       20         14.3       Automatische Berechnung und Übernahme der Feiertage       20         14.4       EBM 2000plus / Regelwerk       21         14.4.1       EBM 2000plus: GNR Zusatzangaben       22         14.4.2       EBM 2000plus: Gebührenziffern einer Kassengruppe zuordnen       22         14.4.3       EBM 2000plus: Gebührenziffern einer Kassengruppe zuordnen       22         14.4.4       Regelwerk interaktiv: Prüfung der Bezugszeiträume       22         14.5       GOÄ / BG-UV GOÄ "Wegfall des Ostabschlags zum 01.01.2007"       23         14.6       Früherkennungs-Koloskopie ab dem 01.01.2007       23         14.6.1       Früherkennungs-Koloskopie Zuspreitauten       24         14.6.2       Einstellung der neuen Formulare       24         14.6.3       Erstellung der Koloskopie-Dokumentationen       <                                                | 111                                                                                                    | KlinikGuida Datanbastand arwaitart                                                                                                    | 10                                                                                                    |
| 11.2       Rendoutle Datembestant erwenent       16         11.3       Impf-doc Update 1.6.2       18         12       IV-Assist       18         13       Doc Portal       19         14       Verschiedenes       20         14.1       Liste der zuletzt aufgerufenen Patienten       20         14.2       OPS-Stamm Sortierung       20         14.3       Automatische Berechnung und Übernahme der Feiertage       20         14.4       EBM 2000plus / Regelwerk       21         14.4.1       EBM 2000plus: Aktualisierung der Scheindaten       21         14.4.2       EBM 2000plus: GNR Zusatzangaben       22         14.4.3       EBM 2000plus: Gebührenziffern einer Kassengruppe zuordnen       22         14.4.3       EBM 2000plus: Gebührenziffern einer Kassengruppe zuordnen       22         14.4.3       EBM 2000plus: Gebührenziffern einer Kassengruppe zuordnen       22         14.4.3       EBM 2000plus: Goköpie ab dem 01.01.2007       23         14.5       GOÅ / BG-UV GOÅ "Wegfall des Ostabschlags zum 01.01.2007"       23         14.6.1       Früherkennungs-Koloskopie AML-Schnittstelle       23         14.6.2       Einstellung der neuen Formulare       24         14.6.3       Erstellung der Koloskopie-Dokument                                           | 11.1                                                                                                    | RinnkGuide Datenbestand erweitert                                                                                                    | 10                                                                                                    |
| 11.3       Impletoc opdate 1.6.2         12       IV-Assist         13       Doc Portal         14       Verschiedenes         14.1       Liste der zuletzt aufgerufenen Patienten         14.2       OPS-Stamm Sortierung         14.3       Automatische Berechnung und Übernahme der Feiertage         14.4       EBM 2000plus / Regelwerk         14.4       EBM 2000plus: Aktualisierung der Scheindaten         14.4.1       EBM 2000plus: GNR Zusatzangaben         14.4.2       EBM 2000plus: Gebührenziffern einer Kassengruppe zuordnen         14.4.3       EBM 2000plus: Gebührenziffern einer Kassengruppe zuordnen         14.4.4       Regelwerk interaktiv: Prüfung der Bezugszeiträume         14.5       GOÄ / BG-UV GOÄ "Wegfall des Ostabschlags zum 01.01.2007"         14.6.1       Früherkennungs-Koloskopie ab dem 01.01.2007         14.6.2       Einstellung der neuen Formulare         14.6.3       Erstellung der Koloskopie-Dokumentationen         14.6.4       Export der Koloskopie Exporte auf einen Datenträger kopieren         14.6.5       Gespeicherte Koloskopie Exporte auf einen Datenträger kopieren         14.6.6       Protokoll des KBV-Prüfmoduls         14.6.7       Blankoformularbedruckung         14.6.7       Blankoformularbedruckung            | 11.2                                                                                                    | Impf deal Indeta 1.6.2                                                                                                    | 10                                                                                                    |
| 12       IV-Assist       18         13       Doc Portal       19         14       Verschiedenes       20         14.1       Liste der zuletzt aufgerufenen Patienten       20         14.2       OPS-Stamm Sortierung       20         14.3       Automatische Berechnung und Übernahme der Feiertage       20         14.4       EBM 2000plus / Regelwerk       21         14.4.1       EBM 2000plus: Aktualisierung der Scheindaten       21         14.4.2       EBM 2000plus: Gebührenziffern einer Kassengruppe zuordnen       22         14.4.3       EBM 2000plus: Gebührenziffern einer Kassengruppe zuordnen       22         14.4.4       Regelwerk interaktiv: Prüfung der Bezugszeiträume       22         14.5       GOÄ / BG-UV GOÄ "Wegfall des Ostabschlags zum 01.01.2007"       23         14.6.1       Früherkennungs-Koloskopie ab dem 01.01.2007       23         14.6.2       Einstellung der neuen Formulare       24         14.6.3       Erstellung der Koloskopie Zourte auf einen Datenträger kopieren       28         14.6.4       Export der Koloskopie Exporte auf einen Datenträger kopieren       28         14.6.6       Protokoll des KBV-Prüfmoduls       28         14.6.7       Blankoformularbedruckung       29         14.7 <td>11.5</td> <td></td> <td>10</td> | 11.5                                                                                                    |                                                                                                    | 10                                                                                                    |
| 13       Doc Portal.       19         14       Verschiedenes       20         14.1       Liste der zuletzt aufgerufenen Patienten       20         14.2       OPS-Stamm Sortierung.       20         14.3       Automatische Berechnung und Übernahme der Feiertage       20         14.4       EBM 2000plus / Regelwerk       21         14.4.1       EBM 2000plus: Aktualisierung der Scheindaten       21         14.4.2       EBM 2000plus: GNR Zusatzangaben       22         14.4.3       EBM 2000plus: Gebührenziffern einer Kassengruppe zuordnen       22         14.4.4       Regelwerk interaktiv: Prüfung der Bezugszeiträume       22         14.5       GOÄ / BG-UV GOÄ "Wegfall des Ostabschlags zum 01.01.2007"       23         14.6.1       Früherkennungs-Koloskopie ab dem 01.01.2007       23         14.6.1       Früherkennungs-Koloskopie ZML-Schnittstelle       23         14.6.2       Einstellung der neuen Formulare       24         14.6.3       Erstellung der Koloskopie-Dokumentationen       25         14.6.4       Export der Koloskopie-Dokumentationen       25         14.6.5       Gespeicherte Koloskopie Exporte auf einen Datenträger kopieren       28         14.6.6       Protokoll des KBV-Prüfmoduls       28                                           | 40                                                                                                    |                                                                                                    |                                                                                                    |
| 14Verschiedenes2014.1Liste der zuletzt aufgerufenen Patienten2014.2OPS-Stamm Sortierung.2014.3Automatische Berechnung und Übernahme der Feiertage2014.4EBM 2000plus / Regelwerk2114.4.1EBM 2000plus: Aktualisierung der Scheindaten2114.4.2EBM 2000plus: GNR Zusatzangaben2214.4.3EBM 2000plus: Gebührenziffern einer Kassengruppe zuordnen2214.4.4Regelwerk interaktiv: Prüfung der Bezugszeiträume2214.5GOÄ / BG-UV GOÄ "Wegfall des Ostabschlags zum 01.01.2007"2314.6Früherkennungs-Koloskopie ab dem 01.01.20072314.6.1Früherkennungs-Koloskopie Zum O1.01.20072314.6.2Einstellung der neuen Formulare2414.6.3Erstellung der neuen Formulare2414.6.4Export der Koloskopie-Dokumentationen2514.6.5Gespeicherte Koloskopie Exporte auf einen Datenträger kopieren2814.6.6Protokoll des KBV-Prüfmoduls2814.6.7Blankoformularbedruckung2914.8ALBIS Bubble Helper29                                                                                                    | 12 I                                                                                                    | V-Assist                                                                                                    | 18                                                                                                    |
| 14.1Liste der zuletzt aufgerufenen Patienten2014.2OPS-Stamm Sortierung.2014.3Automatische Berechnung und Übernahme der Feiertage2014.4EBM 2000plus / Regelwerk2114.4.1EBM 2000plus: Aktualisierung der Scheindaten2114.4.2EBM 2000plus: GNR Zusatzangaben2214.4.3EBM 2000plus: Gebührenziffern einer Kassengruppe zuordnen2214.4.4Regelwerk interaktiv: Prüfung der Bezugszeiträume2214.5GOÄ / BG-UV GOÄ "Wegfall des Ostabschlags zum 01.01.2007"2314.6Früherkennungs-Koloskopie ab dem 01.01.20072314.6.1Früherkennungs-Koloskopie XML-Schnittstelle2314.6.2Einstellung der neuen Formulare2414.6.3Erstellung der Koloskopie-Dokumentationen2414.6.4Export der Koloskopie Exporte auf einen Datenträger kopieren2814.6.7Blankoformularbedruckung2914.8ALBIS Bubble Helper29                                                                                                    | 12 I<br>13 E                                                                                                    | V-Assist<br>Doc Portal                                                                                                    | 18<br>19                                                                                                    |
| 14.1Liste der Zuleizr aufgerürenen Patienten2014.2OPS-Stamm Sortierung.2014.3Automatische Berechnung und Übernahme der Feiertage2014.4EBM 2000plus / Regelwerk2114.4.1EBM 2000plus: Aktualisierung der Scheindaten2114.4.2EBM 2000plus: GNR Zusatzangaben2214.4.3EBM 2000plus: Gebührenziffern einer Kassengruppe zuordnen2214.4.4Regelwerk interaktiv: Prüfung der Bezugszeiträume2214.5GOÄ / BG-UV GOÄ "Wegfall des Ostabschlags zum 01.01.2007"2314.6Früherkennungs-Koloskopie ab dem 01.01.20072314.6.1Früherkennungs-Koloskopie ZML-Schnittstelle2314.6.2Einstellung der neuen Formulare2414.6.3Erstellung der Koloskopie-Dokumentationen2414.6.4Export der Koloskopie Exporte auf einen Datenträger kopieren2814.6.6Protokoll des KBV-Prüfmoduls2814.6.7Blankoformularbedruckung2914.8ALBIS Bubble Helper29                                                                                                    | 12 I<br>13 E                                                                                                    | V-Assist<br>Doc Portal                                                                                                    | 18<br>19<br>20                                                                                                    |
| 14.2OPS-Stamm Softlerung2014.3Automatische Berechnung und Übernahme der Feiertage2014.4EBM 2000plus / Regelwerk2114.41EBM 2000plus: Aktualisierung der Scheindaten2114.4.1EBM 2000plus: GNR Zusatzangaben2214.4.2EBM 2000plus: Gebührenziffern einer Kassengruppe zuordnen2214.4.3EBM 2000plus: Gebührenziffern einer Kassengruppe zuordnen2214.4.4Regelwerk interaktiv: Prüfung der Bezugszeiträume2214.5GOÄ / BG-UV GOÄ "Wegfall des Ostabschlags zum 01.01.2007"2314.6Früherkennungs-Koloskopie ab dem 01.01.20072314.6.1Früherkennungs-Koloskopie ZML-Schnittstelle2314.6.2Einstellung der neuen Formulare2414.6.3Erstellung der Koloskopie-Dokumentationen2414.6.4Export der Koloskopie Exporte auf einen Datenträger kopieren2814.6.6Protokoll des KBV-Prüfmoduls2814.6.7Blankoformularbedruckung2914.8ALBIS Bubble Helper29                                                                                                    | 12 I<br>13 I<br>14 V                                                                                                    | V-Assist<br>Doc Portal<br>/erschiedenes                                                                                                    | 18<br>19<br>20                                                                                                    |
| 14.3Automatische Berechnung und Übernahme der Felertage2014.4EBM 2000plus / Regelwerk2114.4.1EBM 2000plus: Aktualisierung der Scheindaten2114.4.2EBM 2000plus: GNR Zusatzangaben2214.4.3EBM 2000plus: Gebührenziffern einer Kassengruppe zuordnen2214.4.4Regelwerk interaktiv: Prüfung der Bezugszeiträume2214.5GOÄ / BG-UV GOÄ "Wegfall des Ostabschlags zum 01.01.2007"2314.6Früherkennungs-Koloskopie ab dem 01.01.20072314.6.1Früherkennungs-Koloskopie ZML-Schnittstelle2314.6.2Einstellung der neuen Formulare2414.6.3Erstellung der Koloskopie-Dokumentationen2414.6.4Export der Koloskopie Exporte auf einen Datenträger kopieren2814.6.5Gespeicherte Koloskopie Exporte auf einen Datenträger kopieren2814.6.7Blankoformularbedruckung2914.8ALBIS Bubble Helper29                                                                                                    | 12 I<br>13 [<br>14 \<br>14.1                                                                                                    | V-Assist<br>Doc Portal<br>/erschiedenes<br>Liste der zuletzt aufgerufenen Patienten                                                                                                    | 18<br>19<br>20                                                                                                    |
| 14.4EBM 2000plus / Regelwerk2114.4.1EBM 2000plus: Aktualisierung der Scheindaten2114.4.2EBM 2000plus: GNR Zusatzangaben2214.4.3EBM 2000plus: Gebührenziffern einer Kassengruppe zuordnen2214.4.4Regelwerk interaktiv: Prüfung der Bezugszeiträume2214.5GOÄ / BG-UV GOÄ "Wegfall des Ostabschlags zum 01.01.2007"2314.6Früherkennungs-Koloskopie ab dem 01.01.20072314.6.1Früherkennungs-Koloskopie XML-Schnittstelle2314.6.2Einstellung der neuen Formulare2414.6.3Erstellung der Koloskopie-Dokumentationen2414.6.4Export der Koloskopie Exporte auf einen Datenträger kopieren2814.6.6Protokoll des KBV-Prüfmoduls2814.6.7Blankoformularbedruckung2914.8ALBIS Bubble Helper29                                                                                                    | 12 1<br>13 [<br>14 \<br>14.1<br>14.2                                                                                                    | V-Assist<br>Doc Portal<br>/erschiedenes<br>Liste der zuletzt aufgerufenen Patienten<br>OPS-Stamm Sortierung                                                                                                    | 18<br>19<br>20<br>20                                                                                                    |
| 14.4.1EBM 2000plus: Aktualisierung der Scheindaten2114.4.2EBM 2000plus: GNR Zusatzangaben2214.4.3EBM 2000plus: Gebührenziffern einer Kassengruppe zuordnen2214.4.4Regelwerk interaktiv: Prüfung der Bezugszeiträume2214.5GOÄ / BG-UV GOÄ "Wegfall des Ostabschlags zum 01.01.2007"2314.6Früherkennungs-Koloskopie ab dem 01.01.20072314.6.1Früherkennungs-Koloskopie XML-Schnittstelle2314.6.2Einstellung der neuen Formulare2414.6.3Erstellung der Koloskopie-Dokumentationen2414.6.4Export der Koloskopie Exporte auf einen Datenträger kopieren2814.6.7Blankoformularbedruckung2914.8ALBIS Bubble Helper29                                                                                                    | 12 1<br>13 [<br>14 \<br>14.1<br>14.2<br>14.3                                                                                                    | V-Assist<br>Doc Portal                                                                                                    | 18<br>19<br>20<br>20<br>20<br>20                                                                                                    |
| 14.4.2EBM 2000plus: GNK 20satzangaben2214.4.3EBM 2000plus: Gebührenziffern einer Kassengruppe zuordnen2214.4.4Regelwerk interaktiv: Prüfung der Bezugszeiträume2214.5GOÄ / BG-UV GOÄ "Wegfall des Ostabschlags zum 01.01.2007"2314.6Früherkennungs-Koloskopie ab dem 01.01.20072314.6.1Früherkennungs-Koloskopie XML-Schnittstelle2314.6.2Einstellung der neuen Formulare2414.6.3Erstellung der Koloskopie-Dokumentationen2414.6.4Export der Koloskopie Exporte auf einen Datenträger kopieren2814.6.5Gespeicherte Koloskopie Exporte auf einen Datenträger kopieren2814.6.7Blankoformularbedruckung2914.8ALBIS Bubble Helper29                                                                                                    | <b>12 1</b><br><b>13 C</b><br><b>14 V</b><br>14.1<br>14.2<br>14.3<br>14.4                                                                                                    | V-Assist<br>Doc Portal                                                                                                    | 18<br>19<br>20<br>20<br>20<br>20<br>21                                                                                                    |
| 14.4.4Regelwerk interaktiv: Prüfung der Bezugszeiträume.2214.5GOÄ / BG-UV GOÄ "Wegfall des Ostabschlags zum 01.01.2007".2314.6Früherkennungs-Koloskopie ab dem 01.01.20072314.6.1Früherkennungs-Koloskopie XML-Schnittstelle.2314.6.2Einstellung der neuen Formulare.2414.6.3Erstellung der Koloskopie-Dokumentationen.2414.6.4Export der Koloskopie Dokumentationen.2514.6.5Gespeicherte Koloskopie Exporte auf einen Datenträger kopieren2814.6.7Blankoformularbedruckung.2914.8ALBIS Bubble Helper29                                                                                                    | <b>12 1</b><br><b>13 C</b><br><b>14 V</b><br>14.1<br>14.2<br>14.3<br>14.4<br>14.<br>14.                                                                                                    | V-Assist<br>Doc Portal                                                                                                    | 18<br>19<br>20<br>20<br>20<br>20<br>21<br>21                                                                                                    |
| 14.5GOÄ / BG-UV GOÄ "Wegfall des Ostabschlags zum 01.01.2007"                                                                                                    | <b>12 1</b><br><b>13 C</b><br><b>14 V</b><br>14.1<br>14.2<br>14.3<br>14.4<br>14.4<br>14.<br>14.<br>14.<br>14.                                                                                                    | <ul> <li>V-Assist</li> <li>Doc Portal</li></ul>                                                                                                    | 18<br>20<br>20<br>20<br>20<br>21<br>21<br>21<br>22<br>22                                                                                                    |
| 14.6Früherkennungs-Koloskopie ab dem 01.01.20072314.6.1Früherkennungs-Koloskopie XML-Schnittstelle2314.6.2Einstellung der neuen Formulare2414.6.3Erstellung der Koloskopie-Dokumentationen2414.6.4Export der Koloskopie-Dokumentationen2514.6.5Gespeicherte Koloskopie Exporte auf einen Datenträger kopieren2814.6.6Protokoll des KBV-Prüfmoduls2914.7Anzeige des Herstellers im Praxiskatalog2914.8ALBIS Bubble Helper29                                                                                                    | <b>12 13 14 14.1 14.2 14.3 14.4 14. 14.</b> | <ul> <li>V-Assist</li> <li>Doc Portal.</li> <li>/erschiedenes</li> <li>Liste der zuletzt aufgerufenen Patienten</li></ul>                                                                                                    | 18<br>19<br>20<br>20<br>20<br>21<br>21<br>21<br>22<br>22<br>22<br>22<br>22                                                                                                 |
| 14.6.1Früherkennungs-Koloskopie XML-Schnittstelle.2314.6.2Einstellung der neuen Formulare.2414.6.3Erstellung der Koloskopie-Dokumentationen.2414.6.4Export der Koloskopie-Dokumentationen.2514.6.5Gespeicherte Koloskopie Exporte auf einen Datenträger kopieren2814.6.6Protokoll des KBV-Prüfmoduls.2814.6.7Blankoformularbedruckung.2914.7Anzeige des Herstellers im Praxiskatalog.2914.8ALBIS Bubble Helper29                                                                                                    | <b>12 13 14 14.1 14.2 14.3 14.4 14. 14. 14. 14. 14. 14. 14. 14. 14. 14. 14. 14.5</b>                                                                                                    | <ul> <li>V-Assist</li> <li>Doc Portal</li></ul>                                                                                                    | 18<br>19<br>20<br>20<br>20<br>21<br>21<br>21<br>22<br>22<br>22<br>22                                                                                                    |
| 14.6.2Einstellung der neuen Formulare2414.6.3Erstellung der Koloskopie-Dokumentationen2414.6.4Export der Koloskopie-Dokumentationen2514.6.5Gespeicherte Koloskopie Exporte auf einen Datenträger kopieren2814.6.6Protokoll des KBV-Prüfmoduls2814.6.7Blankoformularbedruckung2914.7Anzeige des Herstellers im Praxiskatalog2914.8ALBIS Bubble Helper29                                                                                                    | <b>12 13 14 1 14.1 14.2 14.3 14.4 14. 14. 14. 14. 14. 14. 14. 14.5 14.6</b>                                                                                                    | <ul> <li>V-Assist</li> <li>Doc Portal</li> <li>Verschiedenes</li> <li>Liste der zuletzt aufgerufenen Patienten</li></ul>                                                                                                    | 18<br>19<br>20<br>20<br>20<br>20<br>21<br>21<br>21<br>22<br>22<br>23<br>23                                                                                                 |
| 14.6.3Erstellung der Koloskopie-Dokumentationen2414.6.4Export der Koloskopie-Dokumentationen2514.6.5Gespeicherte Koloskopie Exporte auf einen Datenträger kopieren2814.6.6Protokoll des KBV-Prüfmoduls2814.6.7Blankoformularbedruckung2914.7Anzeige des Herstellers im Praxiskatalog2914.8ALBIS Bubble Helper29                                                                                                    | 12       1         13       I         14       V         14.1       14.2         14.3       14.3         14.4       14.         14.       14.         14.       14.         14.       14.         14.5       14.6         14.       14.1                                                                                                    | <ul> <li>V-Assist</li> <li>Doc Portal</li></ul>                                                                                                    | 18<br>19<br>20<br>20<br>20<br>21<br>21<br>21<br>22<br>22<br>23<br>23<br>23                                                                                                 |
| 14.6.4Export der Koloskopie-Dokumentationen2514.6.5Gespeicherte Koloskopie Exporte auf einen Datenträger kopieren2814.6.6Protokoll des KBV-Prüfmoduls2814.6.7Blankoformularbedruckung2914.7Anzeige des Herstellers im Praxiskatalog2914.8ALBIS Bubble Helper29                                                                                                    | 12       1         13       1         14       1         14.2       1         14.3       1         14.4       1         14.5       1         14.5       1         14.6       1         14.1       1                                                                                                    | <ul> <li>V-Assist</li> <li>Doc Portal</li></ul>                                                                                                    | 18<br>19<br>20<br>20<br>20<br>20<br>21<br>21<br>21<br>22<br>22<br>23<br>23<br>23<br>23<br>23                                                                               |
| 14.6.5Gespeicherte Koloskopie Exporte auf einen Datenträger kopieren2814.6.6Protokoll des KBV-Prüfmoduls2814.6.7Blankoformularbedruckung2914.7Anzeige des Herstellers im Praxiskatalog2914.8ALBIS Bubble Helper29                                                                                                    | 12       1         13       I         14       1         14.2       1         14.3       1         14.4       1         14.5       1         14.6       1         14.1       1         14.2       1         14.1       1         14.2       1         14.3       1         14.4       1         14.5       1         14.6       1         14.1       1         14.1       1         14.1       1         14.1       1         14.1       1         14.1       1         14.1       1         14.1       1         14.1       1         14.1       1         14.1       1         14.1       1         14.1       1         14.1       1         14.1       1         14.1       1         14.1       1         14.1       1         14.1       1         14.1       1         14.1<                                                                                                    | <ul> <li>V-Assist</li> <li>Doc Portal.</li> <li>Verschiedenes</li> <li>Liste der zuletzt aufgerufenen Patienten</li> <li>OPS-Stamm Sortierung.</li> <li>Automatische Berechnung und Übernahme der Feiertage</li> <li>EBM 2000plus / Regelwerk</li> <li>4.1 EBM 2000plus: Aktualisierung der Scheindaten</li> <li>4.2 EBM 2000plus: GNR Zusatzangaben</li> <li>4.3 EBM 2000plus: Gebührenziffern einer Kassengruppe zuordnen</li> <li>4.4 Regelwerk interaktiv: Prüfung der Bezugszeiträume.</li> <li>GOÄ / BG-UV GOÄ "Wegfall des Ostabschlags zum 01.01.2007".</li> <li>Früherkennungs-Koloskopie ab dem 01.01.2007</li> <li>6.1 Früherkennungs-Koloskopie XML-Schnittstelle.</li> <li>6.2 Einstellung der neuen Formulare.</li> <li>6.3 Erstellung der Koloskopie-Dokumentationen.</li> </ul>                                                                                                    | 18<br>19<br>20<br>20<br>20<br>20<br>21<br>21<br>21<br>22<br>22<br>23<br>23<br>23<br>23<br>24<br>24                                                                         |
| 14.0.0       Protokoli des KBV-Prufmoduls                                                                                                    | 12       1         13       I         14       1         14.2       1         14.3       1         14.4       1         14.5       1         14.6       1         14.6       1         14.1       1         14.2       1         14.3       1         14.4       1         14.5       1         14.6       1         14.1       1         14.1       1         14.1       1         14.1       1         14.1       1         14.1       1         14.1       1         14.1       1         14.1       1         14.1       1         14.1       1         14.1       1         14.1       1         14.1       1         14.1       1         14.1       1         14.1       1         14.1       1         14.1         14.1         14.1         14.1         14.1<                                                                                                    | <ul> <li>V-Assist</li> <li>Doc Portal</li> <li>Verschiedenes</li> <li>Liste der zuletzt aufgerufenen Patienten</li> <li>OPS-Stamm Sortierung</li> <li>Automatische Berechnung und Übernahme der Feiertage</li> <li>EBM 2000plus / Regelwerk</li> <li>4.1 EBM 2000plus: Aktualisierung der Scheindaten</li> <li>4.2 EBM 2000plus: GNR Zusatzangaben</li> <li>4.3 EBM 2000plus: Gebührenziffern einer Kassengruppe zuordnen</li> <li>4.4 Regelwerk interaktiv: Prüfung der Bezugszeiträume.</li> <li>GOÄ / BG-UV GOÄ "Wegfall des Ostabschlags zum 01.01.2007"</li> <li>Früherkennungs-Koloskopie ab dem 01.01.2007</li> <li>6.1 Früherkennungs-Koloskopie XML-Schnittstelle</li> <li>6.2 Einstellung der neuen Formulare.</li> <li>6.3 Erstellung der Koloskopie-Dokumentationen</li> <li>6.4 Export der Koloskopie-Dokumentationen</li> </ul>                                                                                                    | 18<br>19<br>20<br>20<br>20<br>20<br>21<br>21<br>21<br>22<br>22<br>23<br>23<br>23<br>23<br>24<br>24<br>25                                                                   |
| 14.7       Anzeige des Herstellers im Praxiskatalog                                                                                                    | 12       1         13       1         14       1         14.2       1         14.3       1         14.4       1         14.5       1         14.6       1         14.1       1         14.2       1         14.3       1         14.4       1         14.5       1         14.6       1         14.1       1         14.2       1         14.3       1         14.4       1         14.1       1         14.1       1         14.1       1         14.1       1         14.1       1         14.1       1         14.1       1         14.1       1         14.1       1         14.1       1         14.1       1         14.1       1         14.1       1         14.1       1         14.1       1         14.1       1         14.1       1         14.1       1         14.1<                                                                                                    | <ul> <li>V-Assist</li> <li>Doc Portal</li></ul>                                                                                                    | 18<br>19<br>20<br>20<br>20<br>20<br>20<br>21<br>21<br>21<br>22<br>23<br>23<br>23<br>23<br>23<br>23<br>23<br>23<br>23<br>23<br>23<br>23<br>24<br>24<br>25<br>28             |
| 14.8     ALBIS Bubble Helper                                                                                                    | 12       1         13       I         14       1         14.1       1         14.2       1         14.3       1         14.3       1         14.4       1         14.5       1         14.6       1         14.1       1         14.2       1         14.3       1         14.4       1         14.5       1         14.6       1         14.1       1         14.1       1         14.1       1         14.1       1         14.1       1         14.1       1         14.1       1         14.1       1         14.1       1         14.1       1         14.1       1         14.1       1         14.1       1         14.1       1         14.1       1         14.1       1         14.1       1         14.1       1         14.1       1         14.1 <th1< th="">         14.1<!--</td--><td><ul> <li>V-Assist</li> <li>Doc Portal</li></ul></td><td>18<br/>19<br/>20<br/>20<br/>20<br/>20<br/>20<br/>21<br/>21<br/>21<br/>22<br/>22<br/>23<br/>23<br/>23<br/>23<br/>23<br/>24<br/>24<br/>25<br/>28<br/>28<br/>28</td></th1<>                                                                                                    | <ul> <li>V-Assist</li> <li>Doc Portal</li></ul>                                                                                                    | 18<br>19<br>20<br>20<br>20<br>20<br>20<br>21<br>21<br>21<br>22<br>22<br>23<br>23<br>23<br>23<br>23<br>24<br>24<br>25<br>28<br>28<br>28                                     |
|                                                                                                    | 12       1         13       1         14       1         14.2       1         14.3       1         14.4       1         14.5       1         14.6       1         14.6       1         14.1       1         14.2       1         14.3       1         14.4       1         14.5       1         14.6       1         14.1       1         14.2       1         14.3       1         14.4       1         14.1       1         14.2       1         14.3       1         14.4       1         14.1       1         14.1       1         14.1       1         14.1       1         14.1       1         14.1       1         14.1       1         14.1       1         14.1       1         14.1       1         14.1       1         14.1       1         14.1       1         14.1<                                                                                                    | <ul> <li>V-Assist</li> <li>Doc Portal.</li> <li>/erschiedenes</li> <li>Liste der zuletzt aufgerufenen Patienten</li> <li>OPS-Stamm Sortierung.</li> <li>Automatische Berechnung und Übernahme der Feiertage</li> <li>EBM 2000plus / Regelwerk</li> <li>4.1 EBM 2000plus: Aktualisierung der Scheindaten</li> <li>4.2 EBM 2000plus: GNR Zusatzangaben</li> <li>4.3 EBM 2000plus: Gebührenziffern einer Kassengruppe zuordnen</li> <li>4.4 Regelwerk interaktiv: Prüfung der Bezugszeiträume.</li> <li>GOÄ / BG-UV GOÄ "Wegfall des Ostabschlags zum 01.01.2007".</li> <li>Früherkennungs-Koloskopie ab dem 01.01.2007</li> <li>6.1 Früherkennungs-Koloskopie ZML-Schnittstelle.</li> <li>6.2 Einstellung der neuen Formulare.</li> <li>6.3 Erstellung der Koloskopie-Dokumentationen</li> <li>6.4 Export der Koloskopie Exporte auf einen Datenträger kopieren</li> <li>6.6 Protokoll des KBV-Prüfmoduls.</li> <li>6.7 Blankoformularbedruckung.</li> <li>Anzeige des Herstellers im Praxiskatalog</li> </ul>                               | 18<br>19<br>20<br>20<br>20<br>20<br>21<br>21<br>21<br>22<br>23<br>23<br>23<br>23<br>23<br>23<br>23<br>23<br>23<br>23<br>23<br>23<br>24<br>25<br>28<br>29<br>29<br>29<br>29 |
| 14.9 Erinnerung an IQ-easy/IQ-Premium Versand                                                                                                    | 12       1         13       1         14       1         14.2       1         14.3       1         14.4       1         14.3       1         14.4       1         14.5       1         14.6       1         14.1       1         14.2       1         14.3       1         14.4       1         14.5       1         14.6       1         14.1       1         14.2       1         14.3       1         14.4       1         14.7       1         14.8       1                                                                                                    | <ul> <li>V-Assist</li> <li>Doc Portal.</li> <li>Verschiedenes</li> <li>Liste der zuletzt aufgerufenen Patienten</li> <li>OPS-Stamm Sortierung.</li> <li>Automatische Berechnung und Übernahme der Feiertage</li> <li>EBM 2000plus / Regelwerk</li> <li>4.1 EBM 2000plus: Aktualisierung der Scheindaten</li> <li>4.2 EBM 2000plus: GNR Zusatzangaben</li> <li>4.3 EBM 2000plus: Gebührenziffern einer Kassengruppe zuordnen</li> <li>4.4 Regelwerk interaktiv: Prüfung der Bezugszeiträume.</li> <li>GOÄ / BG-UV GOÄ "Wegfall des Ostabschlags zum 01.01.2007".</li> <li>Früherkennungs-Koloskopie ab dem 01.01.2007</li> <li>6.1 Früherkennungs-Koloskopie ZML-Schnittstelle.</li> <li>6.2 Einstellung der neuen Formulare.</li> <li>6.3 Erstellung der Koloskopie-Dokumentationen</li> <li>6.4 Export der Koloskopie Exporte auf einen Datenträger kopieren</li> <li>6.6 Protokoll des KBV-Prüfmoduls.</li> <li>6.7 Blankoformularbedruckung.</li> <li>Anzeige des Herstellers im Praxiskatalog.</li> <li>ALBIS Bubble Helper</li> </ul> | 18<br>19<br>20<br>20<br>20<br>20<br>20<br>21<br>21<br>21<br>22<br>23<br>23<br>23<br>23<br>23<br>23<br>23<br>23<br>23<br>23<br>24<br>29<br>29<br>29<br>29<br>29             |

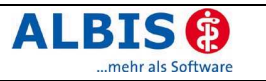

## 1 KBV-Änderungen

#### 1.1 Stammdaten der KBV

Folgende aktualisierte Stammdaten sowie das XPM KVDT-Prüfmodul der KBV stehen Ihnen mit dem Update 8.40 für das Quartal 1/2007 zur Verfügung:

- Kostenträgerstammdatei Quartal 1/2007
- KV Spezifika Quartal 1/2007
- PLZ Stammdatei
- ICD-10 Stammdatei, Version 2007
- XKM-Kryptomodul
- SDAV (Arzt Stammdatei)
- Aktuelles KVDT-Prüfmodul für das Quartal 1/2007

#### 1.2 Neues XKM-Kryptomodul

Mit der neuen ALBIS on WINDOWS Version 8.40 steht Ihnen das neue XKM-Kryptomodul zur Verfügung. Unter dem Menüpunkt Abrechnung / Disketten erstellen erscheint jetzt bei der Verschlüsselung der Abrechnungsdatei folgendes Fenster:

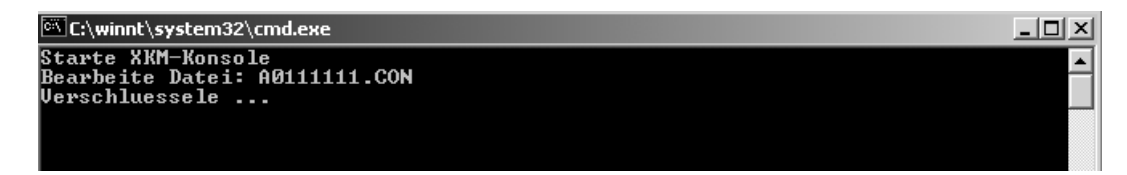

Die Verschlüsselung wird automatisch gestartet. Nachdem die Verschlüsselung beendet ist, werden Sie aufgefordert die Diskette einzulegen. Nach erfolgreicher Diskettenerstellung erhalten Sie wie gewohnt folgende Hinweismeldung:

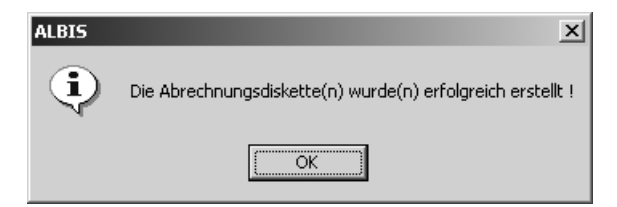

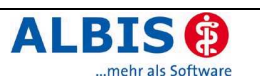

# 1.3 Hinweis zur Abrechnung von prä-, intra- und poststationären Leistungen nach § 115b SGB V ab dem 01.01.2007 und Scheinuntergruppe 20

Bitte beachten Sie die hier von der KBV getroffene Übergangsregelung. Diese Informationen wurden uns in einem Schreiben der KBV zugesandt. Im Nachfolgenden erhalten Sie einen Auszug aus der Bekanntmachung:

Bis eine endgültige Einigung mit den Spitzenverbänden der Krankenkassen zum AOP Vertrag erfolgt ist, wird vorerst folgende Übergangsregelung getroffen, wie die extrabudgetär vergüteten Leistungen nach § 115b in der Abrechnung möglichst unbürokratisch und mit vor-

handenen

Bordmitteln des KVDT gekennzeichnet werden:

Zur Kennzeichnung von im Rahmen des Verträges nach § 115b erbrachten Leistungen (sog. "115b-Fall") dient für die *ambulante Behandlung aushilfsweise* die *Scheinuntergruppe 20* (Scheinart 0102) in Kombination mit dem Ansatz /Abrechnung der Pseudoziffer 88115. Diese Vorgehensweise ist deshalb notwendig, da für die ambulante Behandlung keine weitere SUG existiert und diese auch nicht mehrfach angelegt werden darf.

Da beispielsweise auch die postoperativen Leistungen den besonderen Abrechnungsregelungen

unterliegen und i.d.R. durch Überweisung erbracht werden, muss dem auftragnehmenden Arzt mitgeteilt werden, dass es sich um einen "115b-Fall" handelt. Dies erfolgt, indem im Auftragsfeld die Pseudoziffer 88115 eingetragen wird.

Entfällt die Kennzeichnung mit der Pseudoziffer, weiß der auftragnehmende Arzt schlimmstenfalls

nicht, dass er von der extrabudgetären Vergütung partizipieren könnte. Bei Überweisungsfällen nach §115 b (siehe Ziffer 88115 gemäß Auftrag) wird die jeweils übliche

Scheinuntergruppe (21 - 27) weiterverwendet (nicht SUG 20!). Hierbei ist nur darauf zu achten, dass im Überweisungsfall die Pseudoziffer 88115 einmal angesetzt /abgerechnet wird und der Überweisungsschein somit als "115b-Fall" gekennzeichnet wird.

Werden zusätzlich Leistungen außerhalb des Rahmens von § 115 b erbracht, muss ein neuer Überweisungsschein (ohne Pseudoziffer 88115) angelegt werden.

Im Falle der manuellen Abrechnung sind die im Rahmen des § 115b erbrachten Leistungen auf einem separaten Schein zu berechnen, wobei der jeweilige Schein durch die einmalige Verwendung der Pseudoziffer 88115 im Auftragsfeld als sog. "115b-Schein" markiert wird.

## 2 Karteikarte, Patientenstammdaten, Patientenfenster, Schein

#### 2.1 Pflichtzusätze bei Leistungsketten

Wenn Sie Kassenleistungen über eine Leistungskette abrechnen, werden Ihnen automatisch <u>alle</u> GNR Zusatzangaben der einzelnen Abrechnungsziffern vorgeschlagen.

#### 2.2 ToDo-Listen: Vergabe von Kontrollterminen

Wird die ToDo-Liste über ein Karteikartenkürzel angesprochen, um einen Kontrolltermin automatisch zu vergeben, so wird nun das Arztkürzel des intern zugeordneten Arztes übertragen.

### 2.3 Löschen von Patientengruppen

Wird eine Patientengruppe aus Stammdaten Patientengruppen Patientengruppen gelöscht, so wir dieser Eintrag auch im Patientenfenster Patientengruppen bei allen Patienten gelöscht.

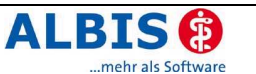

#### 2.4 Alternativen Rechnungsempfänger bei Adressdatenänderung anpassen

Wurden die Adressdaten oder der Nachname eines Patienten geändert, so wird nun geprüft, ob hierzu ein alternativer Rechnungsempfänger eingetragen ist. Unterscheidet sich die Adresse oder der Nachname des alternativen Rechnungsempfängers von den Stammdaten des Patienten, so werden Sie darauf hingewiesen.

| ALBIS |                                                                                                    |
|-------|----------------------------------------------------------------------------------------------------|
|       | Durch das Ändern des Nachnamens oder der Adresse des Patienten stimmen diese Daten nicht mehr mit denen des<br>alternativen Rechnungsempfängers überein. Wollen Sie die Daten des alternativen Rechnungsempfängers anpassen? |
|       | la <u>N</u> ein                                                                                                    |

Mit Betätigen des Druckknopfes Ja gelangen Sie in das Feld Weitere Informationen. über den Druckknopf Adresse von Patient werden die Änderungen der Patientenstammdaten automatisch geändert.

Betätigen Sie den Druckknopf Nein werden die Änderungen der Patientenstammdaten nicht in den alternativen Rechnungsempfänger übernommen.

#### 2.5 Anzeige von "Geburten", "Kinder" und "Schwanger" in den Personenstammdaten

Die Anzeige von "Geburten", "Kinder" und "Schwanger" in den Personenstammdaten des Patienten wurde geändert. Bei männlichen Patienten sind die Felder "Geburten", "Kinder" und "Schwanger" mit "unbek." gekennzeichnet und die dazugehörigen Felder in den Personenstammdaten lassen sich nicht editieren. Bei weiblichen Patienten können die Felder mit "unbek.", "Keine" oder der entsprechenden Anzahl in die Personenstammdaten eingegeben werden.

#### 2.6 "Nein"-Schein für alle Kassenscheinarten

Ab sofort gibt es für jeden Kassenabrechnungsschein-Typ (Abrechnungsschein, Überweisungsschein, Belegarztschein und Notfall-/Vertretungsschein) die Möglichkeit, diesen als "Nein"-Schein zu kennzeichnen. Die Ihnen bisher bekannten Symbole bleiben bestehen. Bei Anlage des "Nein"-Scheins wird das übliche Scheinsymbol mit einem roten Kreuz durchgestrichen.

Setzen Sie hierzu bei dem Anlegen des Scheines den Schalter Nein"-Schein . Somit können alle Angaben auf diesem Schein vorgenommen werden, ohne dass Kassendaten vorliegen müssen. Solange die Scheine die Kennung "Nein"-Schein haben, werden diese nicht für die Kassenabrechnung und Leistungsstatistik EBM 2000plus HVM berücksichtigt.

Um den Schalter "Nein"-schein zu entfernen, lesen Sie entweder die KVK des Patienten ein oder deaktivieren Sie den Schalter "Nein"-schein manuell.

Nachfolgend erhalten Sie eine Übersicht der "Nein"-Schein-Symbole:

- "Nein"-Schein Typ Abrechnungsschein
- "Nein"-Schein Typ Überweisungsschein
- "Nein"-Schein Typ Belegarztschein
  - "Nein"-Schein Typ Notfall-/Vertretungsschein

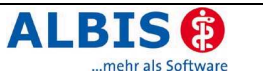

#### 2.7 Optionen Schein

Über den Menüpunkt Optionen Schein im Bereich <u>Notfallschein</u> haben Sie nun die Möglichkeit den Schalter Hinweis beim Ausstellen von Überweisung zu aktivieren.

| Notfallschein    |                            |
|------------------|----------------------------|
| Weiterbeh, Arzt: | Dr. med. Jochen ALBIS      |
| Hinweis beim A   | Ausstellen von Überweisung |

Ist dieser Schalter aktiviert und Sie haben bei einem Patienten lediglich einen Notfallschein mit der Scheinuntergruppe 41 (Ärztlicher Notfalldienst) oder 43 (Notfall) angelegt, so erscheint beim Ausstellen eines Überweisungsformulars folgender Hinweisdialog:

| ALBIS | 2                                                                                  | × |
|-------|------------------------------------------------------------------------------------|---|
| J.    | Achtung:<br>Sie stellen eine Überweisung für einen Patienten mit Notfallschein aus | į |
|       | Fortfahren Abbrechen Schein anlegen                                                |   |

Durch die Auswahl des Druckknopfes

Fortfahren, wird das Erstellen des Überweisungsformulars fortgesetzt.

... Abbrechen, wird das Erstellen des Überweisungsformulars abgebrochen.

... Schein anlegen , erscheint der Scheinanlagedialog, mit dem Sie einen Abrechnungsschein anlegen können. In diesem Fall müssen Sie im Anschluss das Formular Überweisung erneut aufrufen.

#### 2.8 Kenntlichmachung der GO-Zusätze auf der Scheinrückseite

Damit die GO-Zusätze auf der Scheinrückseite auf den ersten Blick zu erkennen sind, wurde eine Spalte GO-Nr. Zusätze eingefügt, die auch bei nicht aufgeblätterter Ziffer sofort alle dazugehörenden GO-Nummern Zusätze anzeigt. Zusätzlich lassen sich die GO-Zusätze mit der Funktionstaste <F3> bearbeiten.

## Bitte beachten Sie, dass durch das Einspielen des Updates und das Hinzufügender neuen Spalte alle eingestellten Spaltenbreiten auf den Standardwert zurückgesetzt werden.

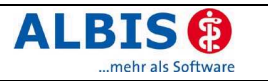

## 3 Formulare

#### 3.1 Hinterlegen von Standard-Registern

Es freut uns Ihnen mitteilen zu können, dass wir für folgende Formulare die Standardfunktion erweitert haben. Sie können nun für folgende Formulare mehrere Standards pro Formular hinterlegen:

- 14a Heilmittelverordnung Logopädie
- Verordnung einer Hörhilfe

diese sind über selbstdefinierte Registerkarten innerhalb des Formulars abrufbar.

| Muster 15 (4.2002),            | Verordnung einer Hörhilf |                                                        |
|--------------------------------|--------------------------|--------------------------------------------------------|
| 0 Neu/Leer 1 HG re             |                          |                                                        |
| Krankonkarro bzw. Kartonträgor |                          |                                                        |
| BARMER                         | 79601                    | Der Anspruchberechtigte war schon Träger eines Gerätes |
| Name, Vorname der Versicherten |                          |                                                        |
| Albinus                        | qob. am                  | ∣ () ja () <u>n</u> ein                                |

#### 3.2 Anlegen eines neuen Standard-Registers

Wählen Sie das Register 0 Neu / Leer, falls die Registerleiste sichtbar ist. Wenn sie nicht sichtbar ist, wurde noch kein Standard definiert, in diesem Falle entfällt das auswählen von 0 Neu / Leer. Erfassen Sie die Daten im entsprechenden Formular so, wie sie nachher über das anzulegende Register abrufbar sein sollen. Drücken Sie anschließend den Druckknopf Standard, es erscheint folgender Dialog:

| Standard für Formulare bearbeiten                                                         |  |  |  |  |  |  |  |  |
|-------------------------------------------------------------------------------------------|--|--|--|--|--|--|--|--|
| Sie hinterlegen die erfassten Werte jetzt als Standard in der<br>gewählten Registerkarte. |  |  |  |  |  |  |  |  |
| Bezeichnung des Standards in der Registerkarte 2:                                         |  |  |  |  |  |  |  |  |
|                                                                                           |  |  |  |  |  |  |  |  |
|                                                                                           |  |  |  |  |  |  |  |  |
| OK Abbrechen Löschen                                                                      |  |  |  |  |  |  |  |  |

Hier geben Sie im Feld Bezeichnung des Standards in der Registerkarte den Namen des Registers ein. Mit Ok bestätigen Sie Ihre Eingaben und verlassen den Dialog.

#### 3.3 Ändern eines bestehenden Standard-Registers

Möchten Sie die Einstellungen oder Bezeichnungen von vorhandenen Standards ändern, klicken Sie das zu ändernde Register an. Z.b. <u>1</u> Radiologie, siehe Screenschot:

| Muster 6 (4.2005), Überweisung für <albinus, sarah=""> ausstellen</albinus,> |  |
|------------------------------------------------------------------------------|--|
| <u>0</u> Neu/Leer                                                            |  |

Nehmen Sie nun auf dem ausgewählten Register Ihre Änderungen vor. Anschließend betätigen Sie den Druckknopf Standard. Sie gelangen in den Dialog Standard für Formulare bearbeiten. Falls Sie auch die Registerbezeichnung ändern möchten, so geben Sie in diesem Dialog eine neue Bezeichnung ein. Mit OK bestätigen Sie Ihre Eingaben, der Standard wurde mit den geänderten Angaben gespeichert.

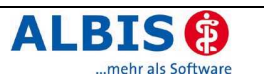

#### 3.4 Löschen eines bestehenden Standard-Registers

Wählen Sie das zu löschende Register aus. Durch Betätigen des Druckknopfes Standard gelangen Sie in den Dialog Standard für Formulare bearbeiten. Auf diesem Dialog wählen Sie den Druckknopf Löschen. Bestätigen Sie die folgende Hinweismeldung mit Ja, so wird dieses Standardregister unwiderruflich gelöscht.

#### 3.5 Standards für Formulare speichern und aufrufen

Um eventuelle Fehler bei bereits abgespeicherten Formularen zu vermeiden, wurde die Standardfunktion der Formulare optimiert. Wird ein gespeichertes Formular aus der Karteikarte geöffnet, so kann eine Speicherung von Standardwerten nicht mehr nachträglich erfolgen, der Druckknopf Standard ist ausgegraut und somit deaktiviert.

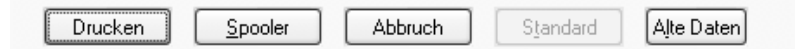

#### 3.6 Bezeichnung Privatrezept geändert

Die Formulare Neues Privatrezept und Privatrezept wurden umbenannt, um Sie besser identifizieren zu können. Das Formular Neues Privatrezept heißt jetzt Privatrezept PKV, das ehemalige Formular Privatrezept trägt nun die Bezeichnung Privatrezept formfrei.

#### 3.7 Formular Muster 61

Im Formular Muster 61 – Verordnung von medizinischer Rehabilitation kann ab sofort im Abschnitt V. Maßnahmen der Krankenbehandlung in Bezug auf die rehabilitationsbegründete Indikation unter C. Heilmittel sowie E. Andere Maßnahmen auch dann eingetragen werden, ob eine Maßnahme aussichtsreich ist, wenn in der Vergangenheit keine Maßnahme durchgeführt wurde.

Möchten Sie festhalten, dass die Maßnahme bei der Anwendung am Patienten vermutlich aussichtsreich sein wird, in der Vergangenheit jedoch keine Maßnahme durchgeführt wurde, so wählen Sie unter In den letzten 12 Monaten erfolgt/Durchgeführt in der Auswahlliste zur entsprechenden Maßnahme Nein und vermerken Sie, ob diese Maßnahme aussichtsreich ist.

#### 3.8 BG-Formtext F1000 - Durchgangsarztbericht

Mit diesem Update wurde der Zugriff auf die Befundmasken in den Feldern Röntgenergebnis sowie Art der ersten Versorgung ermöglicht.

## 3.9 Neuer BG-Formtext F1002 - Ergänzungsbericht Kopfverletzungen

Mit diesem Update wurde der Ergänzungsbericht Kopfverletzungen in ALBIS umgesetzt. Sie finden ihn wie gewohnt unter dem Menü Formular BG F1002 – Ergänzungsbericht Kopfverletzungen. Da dieser Bericht Bestandteil des DALE-UV Verfahrens ist, steht dieser auch zum Versand über die DALE-UV Schnittstelle zur Verfügung.

#### 3.10 Neuer BG-Formtext F1006 - Ergänzungsbericht Stromunfall

Mit diesem Update wurde der Ergänzungsbericht Stromunfall in ALBIS umgesetzt. Sie finden ihn wie gewohnt unter dem Menü Formular BG F1006 – Ergänzungsbericht Stromunfall. Da dieser Bericht Bestandteil des DALE-UV Verfahrens ist, steht dieser auch zum Versand über die DALE-UV Schnittstelle zur Verfügung.

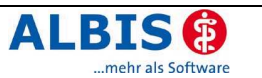

#### 3.11 F1040 Ausdruck Befund rechtes und linkes Ohr

Ist auf dem Formular F1040 in den Befundfeldern 5.1 Ohren: rechts und links ein längerer Befundtext eingetragen, werden Sie aufgefordert eine weitere Seite einzulegen. Auf diese zusätzliche Seite wird der restliche Text des Befundes gedruckt.

#### 3.12 BG-Formtext F2106 - Nachschaubericht

Mit diesem Update wurde der Zugriff auf die Textbausteine sowie die Befundmasken für das Feld Maßnahmen im Rahmen der Nachschau ermöglicht.

### 3.13 Kurarztformulare

In dem Formular Verordnung des Kurarztes können Sie jetzt alle acht Felder Heilmittel nutzen. Der Aufruf der Formulare Kurarztschein, Kurbericht und Verordnung des Kurarztes wurden zu einem neuen Punkt zusammengeführt. Sie finden diese Formulare jetzt unter Formular Kurarztformulare.

#### 3.14 Befundberichte für den Ärztlichen Dienst der Agentur für Arbeit

Gerne stellen wir Ihnen die aktuellen Vordrucke Befundbericht und Liquidationsvordruck (BA-SH/SE 541, 11/2004) des Ärztlichen Dienstes der Agentur für Arbeit, gemäß der Vereinbarung zwischen Bundesagentur für Arbeit und der Bundesärztekammer, als Textvorlagen zur Verfügung.

#### 3.15 Poliklinik Berechtigungsschein

Am 01. Oktober 2006 hat das Formular Poliklinik Berechtigungsschein mit dem Stand 05/2000 seine Gültigkeit verloren. Um jedoch weiterhin die Nutzungsmöglichkeit dieses Formulars sicher zu stellen, wurde die von der KV freigegebene aktuelle Version des Formulars eingebunden und kann voll genutzt werden. Bitte verwenden Sie nur noch die neue Version des Formulars.

## 4 Labor

#### 4.1 Optimierung: GNR zum Abnahmetag abrechnen

Haben Sie unter Optionen Labor den Schalter GNR zum Abnahmetag abrechnen im **Bereich GNR-Übernahme** nicht gesetzt, so wird ab sofort weder das Eingangsdatum noch der Abnahmetag in die Probendaten übernommen (Funktionstaste F4 im Laborblatt).

Sofern Sie unter Optionen Labor den Schalter GNR zum Abnahmetag abrechnen im Bereich GNR-Übernahme setzen, so wird automatisch das Eingangsdatum in die Anmerkungen (Funktionstaste F4 im Laborblatt) geschrieben.

Markieren Sie den neuen Schalter Abnahmetag in Anmerkungen übertragen im <u>Be-</u> <u>reich GNR-Übernahme</u>, so wird das Abnahmedatum und die Abnahmeuhrzeit in die Anmerkungen (Funktionstaste F4 im Laborblatt) übertragen.

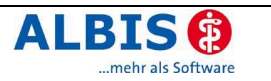

## 5 Terminkalender / Wartezimmer

#### 5.1 Terminkalender: Erweiterung Tages- und Wochenansicht

Es freut uns Ihnen mitzuteilen, dass mit der neuen ALBIS on WINDOWS Version 8.40 die farbliche Kennzeichnung in dem Terminkalender optimiert wurde. Sie haben nun die Möglichkeit in der Tages- / Wochenübersicht die Urlaubs- / Feiertage farblich auf einen Blick zu erkennen.

#### Tagesübersicht:

| Dr. Albis                | Dr. Albis EKG Labor Sono TEST3 Tagesübersicht Wochenübersicht |     |       |      |     |       |  |  |
|--------------------------|---------------------------------------------------------------|-----|-------|------|-----|-------|--|--|
| Donnerstag, 23. November |                                                               |     |       |      |     |       |  |  |
|                          | Dr. Abis                                                      | EKG | Labor | Sono | KUF | TEST3 |  |  |
| 04 :00                   |                                                               |     |       |      |     |       |  |  |
| 05 :00                   |                                                               |     |       |      |     |       |  |  |
| 06 :00                   |                                                               |     |       |      |     |       |  |  |
| 07 :00                   |                                                               |     |       |      |     |       |  |  |
| 08 :00                   |                                                               |     |       |      |     |       |  |  |
| 09 :00                   |                                                               |     |       |      |     |       |  |  |
| 10 :00                   |                                                               |     |       |      |     |       |  |  |
| 11 :00                   |                                                               |     |       |      |     |       |  |  |
| 12 :00                   |                                                               |     |       |      |     |       |  |  |
| 13 :00                   |                                                               |     |       |      |     |       |  |  |
| 14 :00                   |                                                               |     |       |      |     |       |  |  |

#### Wochenübersicht:

| Dr. Alb | is EKG    | Labor | Sono | TEST3 | Tagesüt | persicht | Wocheni  | ibersicht  |           |       |   |
|---------|-----------|-------|------|-------|---------|----------|----------|------------|-----------|-------|---|
| •       |           |       |      |       |         | W        | oche vom | 20.11.2000 | 6 - 24.11 | .2006 |   |
| ื       | Dr. Albis |       |      |       |         | EKG      |          |            |           |       | 1 |
|         | Mo.       | Di.   | Mi.  | Do.   | Fr.     | Mo.      | Di.      | Mi.        | Do.       | Fr.   | 1 |
| 04 :00  | )         |       |      |       |         |          |          |            |           |       |   |
| 05 :00  | )         | -     |      |       |         |          |          |            |           |       |   |
| 06 :00  | 0         |       |      |       |         |          |          |            |           |       |   |
| 07 :00  | 0         | -     |      |       |         |          | -        |            |           |       |   |
| 08 :00  | )         |       |      |       |         |          |          |            |           |       |   |
| 09 :00  | )         |       |      |       |         |          |          |            |           |       |   |
| 10 :00  | ו         |       |      |       |         |          |          |            |           |       |   |
| 11 :00  | )         |       |      |       |         |          |          |            |           |       |   |
| 12 :00  | )         |       |      |       |         |          |          |            |           |       |   |
| 13 :00  | )         |       |      |       |         |          |          |            |           |       |   |
| 14 :00  | כ         |       |      |       |         |          |          |            |           |       |   |
| 15 :00  | כ         |       |      |       |         |          |          |            |           |       |   |
| 16 :00  | כ         |       |      |       |         |          |          |            |           |       |   |
| 17 :00  | כ         |       |      |       |         |          |          |            |           |       |   |
| 18 :00  | )         |       |      |       |         |          |          |            |           |       |   |
| 19 :00  | )         |       |      |       |         |          |          |            |           |       |   |
| 20 :00  |           |       |      |       |         |          |          |            |           |       |   |

Selbstverständlich haben Sie dennoch bei geblockten Terminen (z.B. Urlaubstagen / Feiertagen) die Möglichkeit, Termine einzutragen, die Ihnen in der gewohnten Balkengrafik (rot) angezeigt werden.

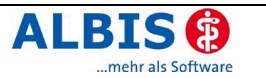

#### 5.2 Gruppen im Terminkalender ausblenden

Auf mehrfachen Wunsch unserer ALBIS on WINDOWS Anwender wurde die Anzeige der Patientengruppen in dem Terminkalender optimiert. Sie haben nun die Möglichkeit die Anzeige der Patientengruppen in dem Terminkalender auszublenden. Hierzu gehen Sie bitte wie folgt vor: Setzen Sie unter Optionen Terminkalender den Schalter Gruppen ausblenden.

| ge Wochenübersicht: 💿 5 🔘 6 🔘 7                             |        |            |                      |  |  |  |  |  |
|-------------------------------------------------------------|--------|------------|----------------------|--|--|--|--|--|
| elöscht/gestorben 🔽 Anzeige Geschlecht 🔽 Gruppen ausblender |        |            |                      |  |  |  |  |  |
| ischen                                                      | Ändern | Übernehmer | n <u>R</u> ückgängig |  |  |  |  |  |

Alle Patienten die jetzt in den Terminkalender gesetzt werden, werden ohne Gruppen angezeigt. Alle vorher vergebenen Termine behalten Ihre Gruppeneinträge.

#### 5.3 Standardraum bei Aufruf des Wartezimmers

Zusätzlich zu dem bisher einstellbaren Standardwartezimmer wurde dem Dialog Optionen Wartezimmer die Einstellung eines Wartezimmers Standard bei Aufruf hinzugefügt. Hierdurch ist es nun möglich, ein Wartezimmer zu wählen, das immer dann vorgeschlagen wird, wenn Sie das Wartezimmer öffnen.

| Wartezimmer                                                                                                    |                                                                                                    | ×                     |
|----------------------------------------------------------------------------------------------------|----------------------------------------------------------------------------------------------------|-----------------------|
| Optionen<br>global (für alle Arbeitsplä<br>Aufruf des Patienter<br>Wartezimmer am nä<br>Spezielle Schriften v<br>Anzejge Geschlecht      | itze)<br>I ohne Abfrage<br>chsten <u>M</u> orgen löschen<br>erwenden                               | <u>D</u> K<br>Abbruch |
| lokal (nur für diesen Arb<br>✓ ∠usätzliche Informat<br>✓ Patienten beim Aufru<br>✓ <u>R</u> elative Wartezeit (I<br>Standardwartezimmer: | eitplatz)<br>ionen abfragen<br>af aus Wartezimmer entfernen<br>ozgl. Terminbeginn) anzeigen<br>WZ1 |                       |
| Standard bei Aufruf:                                                                                                    | Übersicht 🗸                                                                                        |                       |
| WZ1                                                                                                    | Neu                                                                                                |                       |
| <b>∡</b> WZ1                                                                                                    | Ändern                                                                                             |                       |
| ✓WZ2<br>✓WZ3                                                                                                    | <u>Ü</u> bernehmen                                                                                 |                       |
|                                                                                                    | Rückgängig                                                                                         |                       |
|                                                                                                    | Löschen                                                                                            |                       |
|                                                                                                    | <u>H</u> öher                                                                                      |                       |
|                                                                                                    | <u>iefer</u>                                                                                       |                       |
|                                                                                                    | Aus <u>b</u> lenden                                                                                |                       |
| L                                                                                                    |                                                                                                    |                       |

Bei öffnen des Wartezimmers wird Ihnen der zuvor definierte Raum direkt angezeigt.

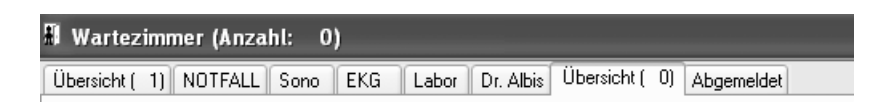

#### 5.4 Spaltenbreite im Wartezimmer speichern

Die Spaltenbreite und Spaltenreihenfolge in den einzelnen Wartezimmern lassen sich jetzt individuell für jeden Arbeitsplatz speichern.

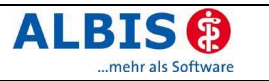

## 6 Praxisgebühr

#### 6.1 Gesetzliche Änderung "Praxisgebühr zum 01.07.2006"

Die Praxisgebühr darf bei Inanspruchnahme der selben Vertragsarztpraxis eines Patienten nur einmal pro Quartal eingezogen werden. Diese Regelung gilt seit dem 01.07.2006. Auf diese Änderung haben wir in der Updatedokumentation 8.21 schriftlich hingewiesen, auch wenn sie noch nicht Bestandteil des Programmes war. Nach dem Einspielen dieses Updates erfolgt die Prüfung auf die fehlende Praxisgebühr automatisch pro Behandlungsfall, wenn zuvor unter Optionen Praxisgebühr im Bereich Praxisgebühr-Automatik der Schalter automatisch (beim Schein anlegen) aktiviert ist.

| Optionen Praxisgebühr                                                                                                    | ×                                                                                                    |
|----------------------------------------------------------------------------------------------------|----------------------------------------------------------------------------------------------------|
| Praxisgebühr-≜utomatik     manuell     automatisch (beim Schein anlegen)     Mahnung direkt drucken     Prüfung bei Wechsel in die     Volijährigkeit im lfd. Quartal     ✓ Prüfung auf Behandlungsfall | Praxisgebührrelevanz<br>⊕- Scheinarten<br>⊕- Kostenträgergruppen<br>⊕- Kostenträgerabrechnungsbereiche |
| Praxisgebijhr (Betrag in EUR)           Hinzufügen           10.00           Entfernen                                                                                                    |                                                                                                    |
| Eseudoziffern<br>Vorsorge- und Schutzimpfungsziffern<br>89902-89961                                                                                                    | <b>1</b>                                                                                               |
| ОК                                                                                                    | Abbruch                                                                                                |

Die Darstellung in den Praxisgebührlisten wurde ebenfalls an diese Gegebenheit angepasst. Wird nun mit der Einstellung Prüfung auf Behandlungsfall die Praxisgebühr angelegt, so erscheint in den Praxisgebührlisten im Feld Scheinart die Bezeichnung Behandlungsfall.

| 001    |           |            |      |                      |                       |                      |          |
|--------|-----------|------------|------|----------------------|-----------------------|----------------------|----------|
| Status | bezahlt   | bezahlt am | Arzt | Scheinart            | Kasse                 | Тур                  | Zahlungs |
| QU     | 10.00 EUR | 07.12.2006 | DD   | Behandlungsfall      | BARMER Rheinland-Pf   | Praxisgebührrelevant | Bar      |
| QU     | 10.00 EUR | 30.10.2006 | JA   | Ärztliche Behandlung | IKK BW und Hessen (V  | Praxisgebührrelevant | Bar      |
| QU     | 10.00 EUR | 30.10.2006 | DD   | Ärztliche Behandlung | IKK Gesundheit (VKNR: | Praxisgebührrelevant | Bar      |

Wenn Sie den Mauszeiger über dem Eintrag Behandlungsfall positionieren, erhalten Sie über einen Tooltipp die Information, welche Scheine zu diesem Behandlungsfall gehören.

| _ |           |            |      |                                            |                               |           |
|---|-----------|------------|------|--------------------------------------------|-------------------------------|-----------|
|   | bezahlt   | bezahlt am | Arzt | Scheinart                                  | Kasse                         |           |
|   | 10.00 EUR | 07.12.2006 | DD   | Behandlungsfall                            | BARMER Rh                     | einland-P |
|   | 10.00 EUR | 30.10.2006 | JA   | Ärztliche Behandlu                         | ngefall                       | Hessen (\ |
|   | 10.00 EUR | 30.10.2006 | DD   | Ärztliche Beha<br>Ärztlicher<br>Ärztlicher | ' Notfalldienst<br>Behandlung | eit (VKNF |

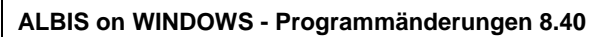

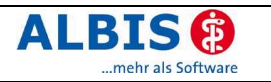

## 7 Arztbriefschreibung

#### 7.1 Direkter Versand von Arztbriefen über ALBIS.net

Der Versand von Arztbriefen auf dem Postweg kann zuweilen ein zeitraubendes, langsames und auch unsicheres Unterfangen sein, das von vielen ALBIS on WINDOWS Anwendern bisher als lästig empfunden wurde. ALBIS hat hier mit ALBIS.net eine gute, sichere und schnelle Alternative geschaffen, die Ihnen und Ihren Kollegen die Kommunikation im Alltag um einiges erleichtern kann.

Um den Versand von Arztbriefen über ALBIS.net noch einfacher zu gestalten, stellt ALBIS Ihnen eine direkte Möglichkeit zum Arztbriefversand aus dem Vorlagen Dialog zur Verfügung.

Bisher konnten Sie gespeicherte Arztbriefe markieren und diese dann über ALBIS.net versenden, jetzt können Sie Ihren Arztbrief sogar unmittelbar nachdem Sie ihn geschrieben haben über ALBIS.net seinem Empfänger zukommen lassen.

Hierzu öffnen Sie wie gewohnt den Vorlagen Dialog und wählen das gewünschte Vorlagendokument aus. Im Bereich Ersetzung der Platzhalter für Überweisungsärzte mit: wird nun auch der Schalter ALBIS.net Arzt angeboten, über den statt einem Briefempfänger ein ALBIS.net Arzt gewählt werden kann.

| Vorlagen                                                                                                    | $\overline{\mathbf{X}}$                                                                                                    |
|----------------------------------------------------------------------------------------------------|----------------------------------------------------------------------------------------------------|
| Vorlagen  Iextvorlage: Gruppenfilter: Praxis  Arztbr.doc  AdressD.doc AdressD.tdf ALBIS.net_Einverständniserkli ALBIS.net_Einverständniserkli ALBIS.net_Einverständniserkli ALBIS.net_Einverständniserkli BERUF.rtf Besuch.doc BESUCH.rtf Bundesagentur_Liquidation.do Facharzt.doc GEB-TAG.rtf Gutacht.doc GUTACHT.rtf Uebarzt.tf U+TERM.rtf Versenden Sie Ihre Arzbriefe einfacl besprechen diese direkt Online i Kommunik | Benachrichtigungs-/Versandart         Wenn möglich, per EMS (SMS, Pager, Email), die übrigen            • per §erienbrief          • In Original-Liste belassen          • per Listengenerator aufbereiten         Verzögerte EMS-Auslieferung am:             um             Uhr             weitere EMS Optionen          • Verschiedenes         Ersetzung der Platzhalter für Überweisungsärzte mit:         • Hausarzt         • Aluesarzt         • alle Quartale         • ALBIS.net Arzi |
|                                                                                                    | Nachrichtlich an (nur über WinWord-Makro):       zusätzlich an Patient         Karteikartentext:       Arztbrief         Karteikarteneinträge:       Labordaten:       Kontrolltermine:         yon:       05.12.2006       heute       von:       07.12.2006         bis:       07.12.2006       Quartal       bis:       07.12.2016         y. kostenfrei und sicher an Kollegen - und erc Chat - mit ALBIS.net Ihrer offenen ationsplattform!       OK       Abbruch                          |

Sind Sie noch kein ALBIS.net Nutzer, so bietet Ihnen das Programm an, weitere Informationen hierzu einzusehen, oder sich direkt an dieser Stelle anzumelden, um spätere Arztbriefe direkt über diesen Dialog verschicken zu können.

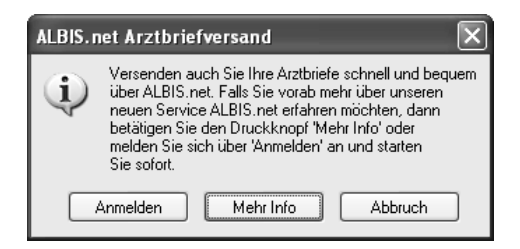

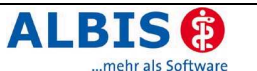

Um weitere Informationen zu ALBIS.net zu erhalten, betätigen Sie bitte den Druckknopf Mehr Info. Um sich direkt anzumelden, wählen Sie den Druckknopf Anmelden. Sobald Sie sich mit den Nutzungsbedingungen einverstanden erklärt haben, werden Sie unmittelbar für ALBIS.net freigeschaltet. Unter Umständen kann es vorkommen, dass Sie nicht automatisiert als ALBIS Anwender erkannt und aus Sicherheitsgründen nicht freigeschaltet werden können. In diesem Fall erhalten Sie eine Meldung, dass Ihnen ein Freischaltcode zugeschickt wird. Bis Sie diesen eingegeben haben, können Sie an dieser Stelle leider zunächst nicht fortfahren und müssen die Freischaltung von ALBIS.net abwarten. Selbstverständlich steht Ihnen der übliche Arztbriefversand weiterhin zur Verfügung.

Sind Sie bereits ALBIS.net Anwender oder war Ihre Freischaltung erfolgreich, so können Sie an dieser Stelle unmittelbar nach der Aktivierung des Schalters ALBIS.net Arzt im Vorlagen Dialog Ihre Arztbriefe direkt über ALBIS.net versenden. Voraussetzung hierfür ist mindestens ein ALBIS.net Arzt Empfänger in Ihrer ALBIS.net Favoritenliste. Um Ihren Favoriten einen Arzt hinzuzufügen, verlassen sie bitte den Dialog und öffnen über Extern ALBIS.net Chat den ALBIS.net Chat und fügen die gewünschten Empfänger einfach hinzu. Ist jedoch bereits mindestens ein Empfänger in dieser Liste enthalten, so sind auch hier keine weiteren Schritte erforderlich und der Arztbrief kann sofort verschickt werden.

Nach dem Betätigen des Druckknopfes OK im Vorlagen Dialog gelangen Sie zur Patienteneinverständniserklärung. Bitte drucken Sie diese aus und lassen sie sich vom Patienten unterschreiben. Bestätigen Sie das Vorliegen der Einverständniserklärung über den Schalter und betätigen den Druckknopf Senden.

| ALBIS.net | Daten versender                                                   | 1                                           |                       | ×           |
|-----------|-------------------------------------------------------------------|---------------------------------------------|-----------------------|-------------|
|           |                                                                   |                                             |                       |             |
| Einve     | Einverständniserklär<br>Gesundheitsdaten li<br>rständniserklärung | ung des Patienten zu<br>egt vor.<br>Drucken | ır elektronischen Übe | tragung von |
|           |                                                                   |                                             | <u>S</u> enden        | Abbrechen   |

Wählen Sie im folgenden Dialog einen Empfänger aus und bestätigen Ihre Wahl mit OK. Nachdem Sie den Versand der Zeilen an den ausgewählten Empfänger abschließend mit Ja bestätigt haben, wird der Arztbrief über ALBIS.net verschickt und zusätzlich in der Karteikarte abgelegt.

## 8 DALE-UV

#### 8.1 Vertragliche Grundlagen / Ärzteabkommen

Bitte achten Sie darauf, dass die Teilnahme an DALE-UV ab dem 01.01.2007 verpflichtend eingeführt wird. Nachfolgend erhalten Sie einen Auszug aus der Verfahrensbeschreibung des HVBG:

Für neu zugelassene D- und H-Ärzte ist die Teilnahme an DALE-UV ab dem 01.01.2005 verpflichtend. Es besteht eine Übergangsfrist bis zum 30.06.2005. Bereits unter Vertrag stehenden Ärzten wird die Teilnahme am DALE-UV-Verfahren eine Übergangsfrist bis zum 31.12.2006 eingeräumt.

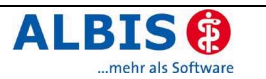

#### 8.2 DALE-UV: Fehlerbehebung in der XML-Vorschau

Wir freuen uns Ihnen mitzuteilen, dass mit diesem Update die Störung in der DALE-UV XML-Vorschau behoben wurde. Eine zum Teil willkürliche Worttrennung in der Wortmitte findet nun nicht mehr statt.

#### 8.3 Neue BG-Stammdatei für DALE-UV Anwender

Mit diesem Update erhalten Sie die aktualisierte Liste der Leistungsträger vom 27.11.2006 für die Anwender des DALE-UV Verfahrens. Alle gewerblichen und landwirtschaftlichen Berufsgenossenschaften, die aus dem Verfahren ausgeschieden sind, finden Sie jetzt unter Stammdaten BG/KH... unter der Auswahl Krankenhäuser. Dadurch geht die Zuordnung auf bereits angelegten BG-Scheinen und Berichten nicht verloren. Wurden diese allerdings noch nicht verschickt, so muss vor dem Versand eine gültige BG ausgewählt werden.

Zusätzlich haben wir für Sie mit diesem Update die Namensgebung für das Feld Kurzinfo vollständig überarbeitet.

#### 8.4 Zeitraumbegrenzung für die DALE-UV Quittungs- und gesendete Berichte Liste

Mit diesem Update ist es möglich den Zeitraum bei der Erstellung der Quittungs-Liste oder der DALE-UV-Liste zu begrenzen. So kann gezielt in der Vergangenheit nach bestimmten Quittungen oder Statusberichten recherchiert werden.

## 9 Statistiken

#### 9.1 EBM Leistungsstatistik: Erweiterung RLV Berlin

Im Bereich der KV Berlin werden bei der Honorarverteilung gemäß HVM zusätzlich zu den tatsächlich abgerechneten Leistungen auch die Punkte für die Laborgrundgebühr als auch den Wirtschaftlichkeitsbonus bei der Gegenüberstellung zum Individualbudget berücksichtigt. Diese Punkte werden Ihnen in der HVM Statistik im Bereich der KV Berlin mit dieser Version angezeigt.

#### 9.2 EBM Leistungsstatistik: Erweiterung RLV Niedersachsen

Im KV-Gebiet Niedersachsen existiert eine Erweiterung des RLVs. Auf Antrag erhalten Ärzte eine Erweiterung des RLVs.

Die Fälle, in denen der/die Patient(in) aufgrund onkologischer Fragestellung (Diagnostik, Therapie, Nachsorge) behandlungsbedürftig ist, sind mit der Nummer 97000 zu kennzeichnen. Für diese Fälle erhalten die Ärzte einen Punktaufschlag auf die Fallpunktzahl (je Altersklasse). Dieser Aufschlag und die Pseudoziffer müssen in den Voreinstellungen unter Optionen Statistik EBM 2000plus... auf dem Register RLV/Budget (1) für das KV Gebiet Niedersachsen erfasst werden.

| Aufschlag auf RLV               |       |
|---------------------------------|-------|
| Pseudoziffer für Aufschlag:     | 97000 |
| Aufschlag auf die Fallpunktzahl |       |
| 0-5 Jahre:                      | 154,9 |
| 6-59 Jahre:                     | 236,6 |
| Ab 60 Jahre:                    | 307,5 |
|                                 |       |

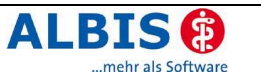

#### 9.3 Zeitstatistik – kalkulatorische Zeiten

Um die Übersichtlichkeit in der Zeitstatistik zu optimieren, haben wir für Sie die Spalten für die kalkulatorischen Zeiten AL, GL und TL ausgeblendet. Unter Optionen Statistik Einstellungen Register EBM2000plus Zeitprofile können Sie die kalkulatorischen Zeiten mit dem Schalter kalkulatorische Zeiten einblenden wieder einblenden.

## 10 Stammdaten

#### 10.1 Neue ifap Arzneimittel-Datenbank zum 1.1.2007

Wir freuen uns, Ihnen mitteilen zu können, dass ifap als neuer Lieferant für den Bereich Arzneimitteldaten gewonnen werden konnte. ifap ist einer der führenden Anbieter von Arzneimittel-Informations-Systemen in Deutschland und Ihnen bereits durch den in ALBIS voll integrierten Arzneimittel-Sicherheits-Check, i:fox®, bekannt. Die Programme von ifap werden seit mehr als 10 Jahren von über 50.000 Ärzten erfolgreich eingesetzt. Neben i:fox® und der reinen Arzneimittel-Datenlieferung ist zukünftig auch die Integration des ifap praxisCENTER und damit eines der modernsten Arzneimittel-Informations-Systeme geplant. Mit den nächsten Updates erhalten Sie hierzu weitere Informationen.

Ab sofort können Sie die Arzneimitteldatenbank in ALBIS on WINDOWS über folgenden Menüpunkt aufrufen: Stammdaten ifap Arzneimitteldatenbank. Des weiteren ist bereits ein weiterer Menüpunkt implementiert: Stammdaten ifap praxisCENTER.Hier wird es in naher Zukunft möglich sein, das ifap praxisCENTER aufzurufen. Hierzu werden Ihnen in Kürze von ifap nähere Details per Post zugesandt. Momentan erscheint bei dem Aufrufen des Menüpunktes folgender Hinweis:

| ALBIS       |                                                                | ×                                                                                                    |
|-------------|----------------------------------------------------------------|----------------------------------------------------------------------------------------------------|
| $\triangle$ | Die richtige Version des ifap<br>benötigte Arzneimitteldaten   | praxisCENTER konnte nicht auf Ihrem Rechner gefunden werden. Sie müssen die<br>bank direkt von ifap erhalten haben, spielen Sie diese Version bitte ein. |
|             | Bei Fragen wenden Sie sich                                     | an die ifap-Hotline unter 01805-4322713.                                                                                                    |
|             | Versionsinfo:<br>Installierte Software:<br>Benötigte Software: | ifap praxisCENTER Version: 1.0.2.83.<br>ifap praxisCENTER ab Version 1.0.3.00                                                                            |
|             |                                                                | ()                                                                                                    |

#### 10.2 ICD 10 GM, Version 2007

Mit dem ALBIS on WINDOWS-Updates 8.40 steht Ihnen automatisch der neue ICD-10-GM (Version 2007) der KBV zur Verfügung. Es sind sowohl einige ICD-Codes weggefallen, als auch neue hinzugekommen.

Da nach Einspielen des Updates die neue Version 2007 des ICD 10 aktiviert ist, weisen wir auf folgendes hin:

Sollten Sie Ihre Abrechnung für das Quartal 4/2006 noch nicht durchgeführt haben oder Sie müssen aus anderen Gründen auf die alte Version des ICD 10 2006 zugreifen, so gehen Sie bitte wie folgt vor:

Wählen Sie Optionen Diagnosen und setzen den Schalter Alten ICD (gültig bis 31.12.2006) verwenden. Anschließend starten Sie ALBIS on WINDOWS bitte neu.

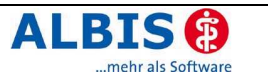

#### 10.3 Korrektur "alte" ICD-Diagnosen

Durch den Wegfall einiger ICD-Codes in der neuen Version 2007 wird es notwendig, die Dauerdiagnosen und die Kleine Liste Diagnosen zu korrigieren. Dafür steht Ihnen ein Wartungslauf in ALBIS on WINDOWS zur Verfügung, mit dem Sie die nicht mehr abrechnungsfähigen Diagnosen überarbeiten können. Gehen Sie bitte wie folgt vor:

Wählen Sie unter Optionen Wartung Diagnosen den Punkt Korrektur ICD-10 (neu ab 1.1.2007). Über die Schalter Dauerdiagnosen, Scheindiagnosen bzw. Kleine Liste und Betätigung des Druckknopfes Liste erstellen können Sie, je nach Schalterstellung für Dauerdiagnosen, Scheindiagnosen oder Diagnosen Kleine Liste (auch in Kombination), eine Selektion nicht abrechenbarer ICD-Codes erzeugen. Um einen besseren Überblick darüber zu haben, welche Diagnosen bzw. Listen bereits bearbeitet wurden, empfehlen wir Ihnen die Listen einzeln zu erstellen.

Im unteren Teil des Dialoges Korrektur ICD-10 (neu ab 01.01.2007) werden die entsprechenden nicht mehr gültigen Codes der vorher ausgewählten Liste zur Bearbeitung angezeigt.

| Korrektu                                                                                                    | Korrektur ICD-10 (neu ab 1.1.2007)             |                |                                |                 |  |  |
|----------------------------------------------------------------------------------------------------|------------------------------------------------|----------------|--------------------------------|-----------------|--|--|
| Mit dieser Funktion können Sie zu allen Patienten bei Schein- und/oder Dauerdiagnosen ICDs der Version 2006<br>(gültig bis 31.12.2006), die in der Version 2007 (gültig ab 1.1.2007) nicht mehr abrechenbar sind, in<br>abrechenbare ICDs konvertieren. |                                                |                |                                |                 |  |  |
| neuen Code<br>Bearbeiter                                                                                                    | s zunachst eine Liste von Diagnosen,<br>is an. | . die nicht me | nr abrechenbar sind, und geben | Sie dann die    |  |  |
| Dauero                                                                                                    | diagnosen 🗹 Scheindiagnosen                    | I_ Klei        | ine Liste                      |                 |  |  |
| ICD (alt)                                                                                                    | Text (alt)                                     | ICD (neu)      | Text (neu)                     |                 |  |  |
| Z75.71                                                                                                    | Erfolgte Registrierung zur                     | U55.12         | Erfolqte Registrierung zur I   | Herztransplanta |  |  |
|                                                                                                    |                                                |                |                                |                 |  |  |
|                                                                                                    |                                                |                |                                |                 |  |  |
|                                                                                                    |                                                |                |                                |                 |  |  |
|                                                                                                    |                                                |                |                                |                 |  |  |
|                                                                                                    |                                                |                |                                |                 |  |  |
|                                                                                                    |                                                |                |                                |                 |  |  |
|                                                                                                    |                                                |                |                                |                 |  |  |
|                                                                                                    |                                                |                |                                |                 |  |  |
|                                                                                                    |                                                |                |                                |                 |  |  |
| •                                                                                                    |                                                |                |                                | •               |  |  |
| OK Abbrechen                                                                                                    |                                                |                |                                |                 |  |  |

Die Spalten ICD (alt), Text (alt) sowie Text (neu) stehen Ihnen nur zur Ansicht zur Verfügung. Durch Anklicken eines Feldes in der Spalte ICD (neu) haben Sie die Möglichkeit einen Umsetzungs-Code einzutragen bzw. über die Funktionstasten <F3> ICD bzw. <F4> Thesaurus einen zur Umsetzung gewünschten Schlüssel aus dem gewohnten ICD-Gesamtbestand auszuwählen.

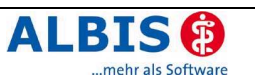

#### TIPP:

Wählen Sie <F4> Thesaurus zur Findung des neuen ICD`s, so wird automatisch der Text des "alten" ICD als Suchtext übernommen, ohne dass Sie einen Suchtext eingeben.

In der Spalte Text alt/neu wird festgelegt, ob der alte oder der neue Text nach der Umsetzung im Schein bzw. in der Karteikarte angezeigt werden soll. Standardmäßig ist hier n für neu eingetragen. Durch Anklicken und Eintrag von a für alt wird der Wortlaut aus Spalte Text (alt) beibehalten.

Wenn Sie die zur Umsetzung anstehenden ICD`s wie oben beschrieben vorbereitet haben, wird mit Klick auf OK der Korrekturlauf gestartet.

Während des Korrekturlaufs der Kleinen Liste werden gleichzeitig falsch zugeordnete Notationskennzeichen überprüft und mit dem neuen ICD-10 GM, Version 2007 abgeglichen.

Bei dem Umsetzen der Dauerdiagnosen werden Privatpatienten übersprungen. Die Wandlung der Scheindiagnosen beginnt in Quartal 1/07 und überspringt Scheine, die bereits archiviert wurden.

#### 10.4 Neue Wohnsitzländercode Stammdatei

Mit diesem Update wurde eine aktualisierte Liste der Wohnsitzländercodetabelle in ALBIS eingepflegt.

## 11 Externe Programme

#### 11.1 KlinikGuide Datenbestand erweitert

Es freut uns Ihnen mitteilen zu können, dass wir den Datenbestand des KlinikGuide um einige Institutionen erweitern konnten.

#### 11.2 RehaGuide Datenbestand erweitert

Es freut uns Ihnen mitteilen zu können, dass wir den Datenbestand des RehaGuide um einige Institutionen erweitern konnten.

#### 11.3 *Impf-doc* Update 1.6.2

Mit der neuen ALBIS on WINDOWS Version 8.40 steht Ihnen automatisch das Update auf die neue *Impf-doc* Version 1.6.2 zur Verfügung. Detaillinformationen zur Installation und Programmoptimierungen entnehmen Sie bitte der beigefügten *Impf-doc* Anleitung.

## 12 IV-Assist

Mit der neuen Version von ALBIS on WINDOWS wurden Optimierungen im IV-Assist durchgeführt. Detailinformation zur diesen Änderungen finden Sie in den aktualisierten Dokumentationen, die Sie im Menü <?> <Infoseiten> und dort über den Druckknopf IV-Assist finden.

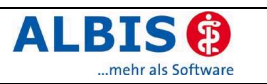

## 13 Doc Portal

Es freut uns Ihnen mitzuteilen, dass wir Ihnen mit dem ALBIS on WINDOWS Update, Version 8.40 eine zusätzliche Informationsplattform zur Verfügung stellen. Um Ihnen einen noch größeren Nutzen bieten zu können, haben wir für Sie in unserem Arztinformationssystem die **Plattform DocPortal** integriert. DocPortal besteht im Wesentlichen aus 4 nützlichen Elementen, die wir Ihnen kurz näher erläutern möchten:

**1.** Durch den **Portal Browser erhalten Sie wertvolle Informationen** zu folgenden Themen:

- Medizinisch-wissenschaftlich
- Patientenbezogen
- Zu Abrechnung und Finanzen
- Vermarktungsrelevante Infos

**2. Kontextbezogene Hinweise (Bubble-Meldungen).** Bei bestimmten Aktionen, wie z.B. einer Diagnoseneingabe erscheint kontextbezogen ein empfehlenswerter Hinweis.

**3. Merkzettel.** Hier bietet DocPortal Ihnen die Möglichkeit, Hinweise zu speichern und sich zu einem späteren Zeitpunkt erneut anzuschauen.

**4. Archiv.** Alle Meldungen eines Tages werden automatisch gespeichert – somit können diese auch rückwirkend betrachten werden.

Möchten Sie DocPortal genauer kennenlernen? Klicken Sie bitte mit der rechten Maustaste auf das II, in der Ihnen bekannten Statuszeile ( 4/06 21.12.2006 II). Selektieren Sie in dem sich öffnendem Kontextmenü, den Punkt Portal Browser. Daraufhin erscheint folgendes Fenster:

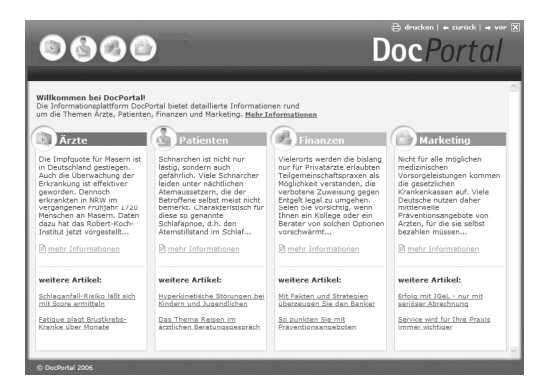

Im einleitenden Text finden Sie fett unterstrichen den Eintrag **Mehr Informationen**. Klicken Sie diesen an, um die Beschreibung von DocPortal zu öffnen. Informieren Sie sich über den Nutzen und die Vorzüge vom proaktivem kontextbezogenen DocPortal.

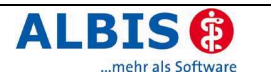

## 14 Verschiedenes

#### 14.1 Liste der zuletzt aufgerufenen Patienten

Im Menüpunkt Patient werden Ihnen die zuletzt aufgerufenen Patienten und Listen angezeigt. Sie haben jetzt die Möglichkeit die Anzahl der zuletzt aufgerufen Patienten und Listen zu verändern. Hierzu öffnen Sie das Menü unter Optionen Arbeitsplatz.

| Anzeige zuletzt geöffnete Patienten / Listen |                                                          |               |  |  |
|----------------------------------------------|----------------------------------------------------------|---------------|--|--|
| 4                                            | Anzahl der zuletzt<br>aufgerufenen<br>Patienten / Listen | 🗌 ohne Listen |  |  |

Sie können die Anzahl der anzuzeigenden, zuletzt geöffneten Patienten über die Pfeiltasten

vergrößern oder über verkleinern. Die maximale Anzeige ist auf 16 begrenzt. Wenn der Schalter ohne Listen gesetzt ist, werden aufgerufene Statistiken und Listen nicht mit in dieser Liste aufgeführt

#### 14.2 OPS-Stamm Sortierung

Die Einstellung der Sortierung im OPS 301 Stamm nach Kategorie oder OPS wird ab sofort pro Arbeitsplatz gespeichert. Bitte beachten Sie: Je nach Rechnerkapazität kann das Öffnen des OPS 301 Stammes, bei gespeicherter Sortierung nach OPS, einige Zeit in Anspruch nehmen.

#### 14.3 Automatische Berechnung und Übernahme der Feiertage

Mit der neuen Version von ALBIS on WINDOWS lassen sich die regionalen wie auch bundeseinheitlichen Feiertage auf einfachste Art in ALBIS on WINDOWS berechnen und auf Wunsch übernehmen.

Hierzu öffnen Sie bitte die Feiertagseinstellungen über Optionen Regionale Feiertage... und wählen den Druckknopf Hinzufügen. Es öffnet sich ein Abfragedialog, in dem Sie aufgefordert werden, das Jahr für die Berechnungen einzugeben. Nachdem Sie die Eingabe des Jahres mit dem Druckknopf OK bestätigt haben, öffnet sich der Dialog zur Auswahl der zu übertragenden Feiertage für das ausgewählte Jahr.

| Feiertage übernehmen                                                                                                    | X |
|----------------------------------------------------------------------------------------------------|---|
| Ostermontag<br>Christi-Himmelfahrt<br>Pfingstmontag<br>Buß- und Bettag*<br>Heilige 3 Könige*<br>Fronleichnam*<br>Mariä Himmelfahrt*<br>Allerheiligen*<br>Reformationstag* |   |
| <u>D</u> K Abbrechen                                                                                                    |   |

Um Ihnen die Übernahme der Feiertage so einfach wie möglich zu gestalten, haben wir für Sie die bundeseinheitlichen Feiertage vorselektiert. Bei denen mit \* gekennzeichneten Feiertagen handelt es sich um regionale Feiertage. Haben Sie nun Ihre Feiertage ausgewählt, betätigen Sie bitte den Druckknopf ok, alle markierten Feiertage werden automatisch in den Dialog Regionalen Feiertage übernommen. Des weiteren bietet Ihnen ALBIS on WINDOWS die Funktionalität fünf weitere frei definierte Feiertage anzulegen.

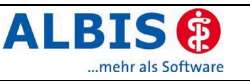

| Regionale Feiert                                                                    | age        |                                      | ×          |  |  |
|-------------------------------------------------------------------------------------|------------|--------------------------------------|------------|--|--|
| <u>K</u> arfreitag:                                                                 | 06.04.2007 | <u>A</u> llerheiligen <sup>×</sup> : | 01.11.2007 |  |  |
| O <u>s</u> termontag:                                                               | 09.04.2007 | Reformationstag*:                    |            |  |  |
| <u>C</u> hristi-Himmelfahrt:                                                        | 17.05.2007 | frei ( <u>1</u> ):                   |            |  |  |
| Pfingstmontag:                                                                      | 28.05.2007 | frei ( <u>2)</u> :                   |            |  |  |
| <u>B</u> uß- und Bettag <sup>*</sup> :                                              | 21.11.2007 | frei ( <u>3)</u> :                   |            |  |  |
| <u>H</u> eilige 3 Könige*:                                                          | 06.01.2007 | frei ( <u>4)</u> :                   |            |  |  |
| <u>F</u> ronleichnam*:                                                              | 07.06.2007 | frei ( <u>5)</u> :                   |            |  |  |
| <u>M</u> ariä-Himmelfahrt*:                                                         | 15.08.2007 |                                      |            |  |  |
| Hinweis:<br>Feiertage die mit einem (*) markiert sind, sind nicht Bundeseinheitlich |            |                                      |            |  |  |
| OK Hinzufügen Abbruch                                                               |            |                                      |            |  |  |

Mit Betätigen des Druckknopfes OK werden alle übernommenen Feiertage abgespeichert, in Ihren ALBIS on WINDOWS Terminkalender übernommen und der Dialog geschlossen.

Bitte achten Sie hier zusätzlich auf die Vollständigkeit aller zu aktualisierenden Feiertage, da frei wählbare Feiertage nicht in ihrer Jahreszahl angepasst werden

#### 14.4 EBM 2000plus / Regelwerk

#### 14.4.1 EBM 2000plus: Aktualisierung der Scheindaten

Wird eine Abrechnungsziffer unter Stammdaten EBM EBM2000plus Gebührenordnung verändert (in diesem Beispiel wurde der Schalter Berichtspflicht entfernt), erhalten Sie folgenden Hinweis:

| ALBIS |                                                                                                    |
|-------|----------------------------------------------------------------------------------------------------|
| į)    | Ihre Änderungen der GNR <01772> haben evtl. Auswirkungen auf die EBM 2000plus<br>Scheindaten!<br>Möchten Sie die Scheindaten für die GNR <01772> für das Quartal <406> jetzt aktualisieren? |
|       | Bitte beachten Sie, dass diese Aktualisierung je nach Umfang der Daten einige ∠eit in Anspruch<br>nehmen kann!                                                                              |
|       | Ja <u>N</u> ein                                                                                                    |

Wenn Sie diese Meldung mit Ja bestätigen, wird für das aktuelle Quartal bei allen eingetragen GNR Ziffern 01772 der Hinweis auf die Berichtspflicht entfernt. Somit wird bei der Eingabe von weiteren GNR Ziffern auf einem Kassenabrechnungsschein, auf dem die GNR Ziffer 01772 eingetragen ist, keine Hinweismeldung erzeugt, dass eine Berichtsziffer abzurechnen ist.

Wenn Sie diese Meldung mit Nein verlassen, gilt die Änderung nur für alle weiteren Einträge der GNR Ziffer 01772. Alle GNR Ziffern 01772 die im laufenden Quartal vor dieser Änderung eingegeben wurden, behalten somit Ihre Berichtspflicht.

Sie können diese Funktion unter Optionen Abrechnung Regelwerk EBM 2000plus auf Scheindatenaktualisierung hinweisen abschalten.

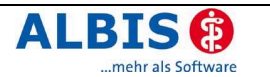

#### 14.4.2 EBM 2000plus: GNR Zusatzangaben

Bei GO Abrechnungsziffern die eine GNR Ziffernzusatzangabe haben, gibt es jetzt die Möglichkeit die GNR Zusatzangabe als Sequenz oder Auswahl abzuarbeiten. Ist der Schalter Auswahl gesetzt, muss mindesten eine GNR Zusatzangabe erfüllt sein. Ist der Schalter auf Sequenz gesetzt müssen alle GNR Zusatzangaben erfüllt sein. Um diese Einstellung vorzunehmen, gehen Sie bitte im Menüpunkt Stammdaten EBM EBM 2000plus Gebührenordnung, wählen die zu ändernde Ziffer aus und betätigen den Druckknopf Details. Wählen Sie das Register GNR-Zusatzangaben und betätigen den Druckknopf

Ändern. Nehmen Sie nun die Änderung vor und betätigen zum Abspeichern den Druckknopf Übernehmen. Bei allen GO Abrechnungsziffern die eine GNR Zusatzangabe haben, ist der Schalter Auswahl eingestellt.

#### 14.4.3 EBM 2000plus: Gebührenziffern einer Kassengruppe zuordnen

Sie haben jetzt die Möglichkeit einzelne Gebührenziffern einer Kassengruppe zuzuordnen. Wenn Sie eine Gebührenziffer, die einer Kassengruppe zugeordnet ist, auf einem Schein abrechnen, der dieser Kassengruppe nicht zugehörig ist, bekommen Sie eine Warnmeldung.

#### JA 24.11.2006 Die GNR ist ausschließlich für <BMÄ> vorgesehen. Der Schein ist <EGD>

Unter Optionen Abrechnung Regelwerk EBM 2000plus muss dafür der Schalter Zulässigkeit Gebührenordnung prüfen aktiv sein.

Unter Stammdaten EBM EBM 2000plus Gebührenordnung wählen Sie die zu ändernde Gebührenziffer aus. Wählen Sie den Druckknopf Details und anschließend Ändern. Im Reiter Allgemein steht Ihnen in dem Bereich Gesamtbewertung jetzt ein neuer Punkt BMÄ/EGO zur Verfügung. Hier können Sie auswählen, ob die Ziffer nur für BMÄ, nur für EGO oder für beide abgerechnet werden soll. Als Standard ist beide für alle Ziffern voreingestellt.

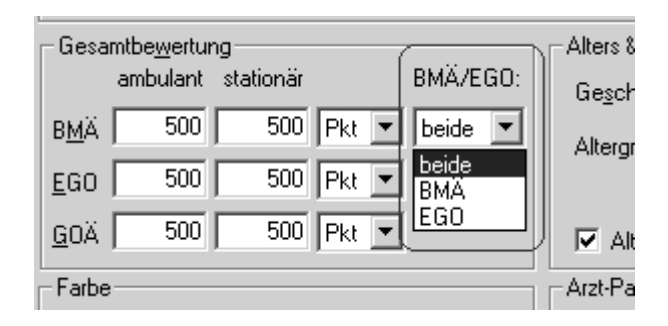

#### 14.4.4 Regelwerk interaktiv: Prüfung der Bezugszeiträume

Die Prüfungen der Bezugszeiträume Krankheitsfall und je Patient / Teilnehmer im GNR-Regelwerk sind optimiert und vollständig implementiert.

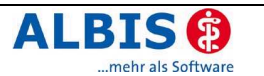

#### 14.5 GOÄ / BG-UV GOÄ "Wegfall des Ostabschlags zum 01.01.2007"

Laut Vertragsarztrecht soll die Ostminderung zum 01.01.2007 von 10% auf 0 % gesenkt werden. Leider liegt uns bis zum heutigen Tag keine offizielle Bestätigung dieser Information vor. Diese Ostminderung betrifft die GOÄ und BG-UV GOÄ. Sie haben als ALBIS on WINDOWS Anwender die Möglichkeit, ohne großen Aufwand auf die Gesetzesänderung zu reagieren, indem Sie eine Voreinstellung in der Privatliquidation vornehmen können.

Über den Menüpunkt Optionen Privatliquidation gelangen Sie in das Register Menü. In dem Menü haben Sie die Möglichkeit individuell für jeden Arzt Einstellungen vorzunehmen oder eine Gruppierung der Ärzte vorzunehmen. Aktivieren Sie nun den Druckknopf Ändern und wechseln auf das Register Allgemein.

| Bankverbindung Positionierung                                                                                                    | Schriften                                                                                                    | Rechr                                                                                                    | nung: Texte                                                                                      |
|----------------------------------------------------------------------------------------------------|----------------------------------------------------------------------------------------------------|----------------------------------------------------------------------------------------------------|--------------------------------------------------------------------------------------------------|
| Menü Allgemein BG Mahnu                                                                                                    | ng PAD/m                                                                                                    | ediserv                                                                                                    | Privatrezept                                                                                     |
| Berechnung<br>Stationäre Minderung: 15 %<br>✓ Höchstwertberechnung ✓ Leistungen sortieren<br>Rechnungs-Nr.<br>Vächste freie Nr.: 0<br>Möchten Sie die Vergabe der Rechnungs-Nr. von den<br>anderen Ärzten(Gruppen) trennen, so geben Sie die<br>rächste freie Rechnungs-Nr ein.<br>Soll die Rechnungs-Nr. Vergabe arztübergreifend<br>erfolgen, so geben Sie "0" ein. | Chefarzt-Liquid<br>Chefarzt-Lic<br>Keitere Option<br>Rechnungs<br>Sachkoster<br>Sachkoster<br>Sgezielle So<br>G. G.K.Rechnu<br>Diagnosen<br>Warnung b<br>Warnung b | ation<br>juidation<br>art ijbernehm<br>betrag berech<br>n als bes. Kos<br>chriften für Lis<br>ungen in Ausg<br>mit Datum dru<br>ei Überschr. 1<br>ei Überschr. 3 | tte)<br>en<br>inen<br>ils bes. Kosten<br>ten<br>ten<br>angsbuch<br>icken<br>Monat<br>Monate (BG) |
| Ost-Minderung<br>Abschlag auf allg. Kosten und Betrag: 10 %<br>Ab: 01.01.2007 0 %                                                                                                    | ⊂EURO (für alle)<br>zusätzlich in Alt<br>Euro darstellen                                                                                                    | Ärzte)<br>ernativwährur<br>als: ⓒ <u>E</u>                                                                                                    | ng 🔽<br>UR C€                                                                                    |
| Karteikarteneintrag (für alle Ärzte)<br>🔽 Rechnungs-Nummer 🔲 Rechnungs-Empfänge                                                                                                    | r 🗖 Rechnur                                                                                                    | igsbetrag                                                                                                    |                                                                                                  |

Im Bereich Ost-Minderung nehmen Sie nun die Einstellungen, wie in der Abbildung dargestellt, vor. Diese Einstellung bewirkt, dass sämtliche GOÄ Leistungen auf Privatrechnungen und BG-UV GOÄ Leistungen auf BG Rechnungen bis zum 31.12.2006 mit einer 10% igen Minderung ausgegeben werden. Leistungen nach dem 01.01.2007 werden mit keiner Minderung mehr belegt.

#### 14.6 Früherkennungs-Koloskopie ab dem 01.01.2007

#### 14.6.1 Früherkennungs-Koloskopie XML-Schnittstelle

Gemäß Beschluss des Gemeinsamen Bundesausschusses vom 20.12.2005 wird ab dem 1. Januar 2007 die elektronische Dokumentation der Früherkennungs-Koloskopie verbindlich eingeführt.

Es freut uns Ihnen mitzuteilen, dass Ihnen mit der neuen ALBIS on Windows Version 8.40 die Früherkennungs-Koloskopie Muster 38a / 38b zur Verfügung stehen. Selbstverständlich wurden der XML-Export, das dazugehörige KBV Prüf- sowie das Kryptomodul, um die Daten elektronisch an die KV zu übermitteln, integriert.

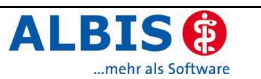

#### Wichtig:

Wir bitten um Ihr Verständnis, das die Schnittstelle in ALBIS on Windows zum jetzigen Zeitpunkt **noch nicht** von der Kassenärztlichen Bundesvereinigung (KBV) zertifiziert ist. Voraussichtlich ist das Gutachterverfahren nicht bis zum 01.01.2007 vollständig abgeschlossen. Die Funktion zum Erstellen eines Datenträger wird erst durch die Eingabe einer gültigen Zulassungsnummer aktiviert werden. Weitere Informationen zu dem Thema erhalten Sie unter <u>www.ALBIS.de/Koloskopie</u>, bei Ihrem ALBIS Service-Partner oder unter der Telefonnummer (01 80) 5 35 45 15 (14 Cent/Minute).

#### 14.6.2 Einstellung der neuen Formulare

Um die Abrechnung per XML-Schnittstelle, wie von der KBV gefordert, nutzen zu können, müssen vorab einige Einstellungen vorgenommen werden. Gehen Sie hierzu bitte auf den Menüpunkt Optionen Formulare, wählen das Formular Früherkennungs-Koloskopie aus, betätigen den Drückknopf Ändern und setzen den Schalter bei Neues Formular.

#### 14.6.3 Erstellung der Koloskopie-Dokumentationen

Sie finden die Koloskopie-Formulare wie gewohnt unter dem Menü Formulare -> Früherkennungs-Koloskopie (Muster 38a) bzw. Früherkennungs-Koloskopie (Muster 38b).

Um den Anforderungen der KBV gerecht zu werden, wurden in den Formularen Muster 38a / b die von der KBV geforderten Regelprüfungen implementiert. Die Plausibilitätsprüfung findet nach dem Abspeichern der Koloskopie-Dokumentationen statt und wird Ihnen beispielsweise wie folgt angezeigt:

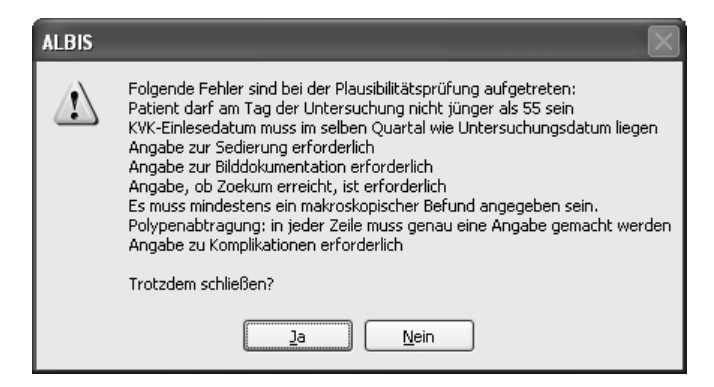

Diese Prüfung findet sowohl bei unvollständigen, wie auch fehlerhaften Dokumentationen statt und dient dazu die Qualität der eingegeben Daten zu erhöhen und den Aufwand für mögliche Nachbearbeitungen zu mindern.

Betätigen Sie den Druckknopf Ja, dann wird das Dokument gespeichert und Sie können es zu einem späteren Zeitpunkt vervollständigen. Betätigen Sie den Druckknopf Nein, dann wechselt ALBIS on Windows zurück in das Formular, Sie können die fehlerhaften Eingaben korrigieren.

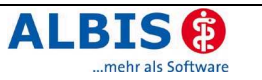

#### 14.6.4 Export der Koloskopie-Dokumentationen

Um die Formulare für die Früherkennungs-Koloskopien zu exportieren und auf einen Datenträger zu speichern, wählen Sie den Programmpunkt Abrechnung -> Früherkennungs-Koloskopie -> Export.

| Auswahl KV-Nummer 🛛 🗙 |           |  |
|-----------------------|-----------|--|
| Ar <u>z</u> t-Nr.:    | 3919123 🔽 |  |
| Lfd. Quartal: 🔅       | 3/2006    |  |
| <u> </u>              | Abbruch   |  |

Anschließend wählen Sie aus, für welche KV-Nummer Sie den Export erstellen möchten und quittieren den Dialog mit OK.

| lektronischer E                          | xport De | okumentationsb | ögen zur F | rüherk                                  | ennungs-Kolo            | skopie        | - | ×        |
|------------------------------------------|----------|----------------|------------|-----------------------------------------|-------------------------|---------------|---|----------|
| Filter<br>Patient:<br>Datum <u>v</u> on: |          | bis:           |            | ] <u>a</u> uch bei<br><u>H</u> inzufügr | reits exportierte<br>en |               |   |          |
| Datum                                    | Тур      | Patient        |            | Arzt                                    | Regelprüfung            | Exportiert am |   |          |
|                                          |          |                |            |                                         |                         |               |   |          |
|                                          |          |                |            |                                         |                         |               |   |          |
|                                          |          |                |            |                                         |                         |               |   |          |
|                                          |          |                |            |                                         |                         |               |   |          |
|                                          |          |                |            |                                         |                         |               |   |          |
| Plausibilitätsprüfun                     | j:       |                |            |                                         |                         |               |   | <u>^</u> |
|                                          |          |                |            |                                         |                         |               |   | ~        |
|                                          |          |                | ОК         |                                         | Abbrechen               |               |   |          |

Hier können Sie mit den ALBIS typischen Funktionen eine Selektion der Patienten starten, für die die Koloskopie exportiert werden soll. Sie können im Feld Patient gezielt nach den Patienten, die die Dokumentation in dem Zeitraum erhalten haben suchen. Sie haben die Möglichkeit nach einem Patienten zu suchen oder durch die Angabe eines Datum von/bis alle Patienten innerhalb eines bestimmten Zeitraums zu suchen. Über den Druckknopf Hinzufügen werden die Patientendaten geprüft und die Liste aktualisiert.

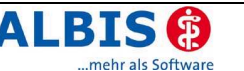

| Elektronischer Ex        | xport Do | kumentationsbögen zur Fri     | iherke   | nnungs-Kolosk   | opie          | _ | ×        |
|--------------------------|----------|-------------------------------|----------|-----------------|---------------|---|----------|
| Patient:                 |          |                               | uch bere | its exportierte |               |   |          |
| –<br>Datum <u>v</u> on:  |          | bis: Hir                      | nzufügen |                 |               |   |          |
| Datum                    | Тур      | Patient                       | Arzt     | Regelprüfung    | Exportiert am |   |          |
| 30.06.2006               | 38a      | Laub, Liesel (114225)         | TG       | ОК              |               |   |          |
| 30.06.2006               | 38a      | Platzke, Karl-Otto (118)      | TG       | ОК              |               |   |          |
| 30.06.2006               | 38b      | Platzke, Karl-Otto (118)      | TG       | ОК              |               |   |          |
| 30.06.2006               | 38a      | Söttgersheim, Alexander (114) | TG       | ок              |               |   |          |
| 30.06.2006               | 38b      | Schneider, Viktoria (112)     | TG       | Fehler          |               |   |          |
| Plausihiltätspriifung    |          |                               |          |                 |               |   |          |
| Tiddsibilitidispi arangi |          |                               |          |                 |               |   |          |
|                          |          |                               |          |                 |               |   |          |
|                          |          |                               |          |                 |               |   | <u> </u> |
|                          |          | ОК                            |          | bbrechen        |               |   |          |

Die gewählten Dokumentationen werden nochmals der Regelprüfung unterzogen und das Ergebnis wird in der Spalte Regelprüfung angezeigt. Berichte, die mit **Fehler** gekennzeichnet sind, werden nicht automatisch zum Export markiert. Wählen Sie einen fehlerhaften Eintrag aus, um in dem Feld Plausibilitätsprüfung nähere Informationen zu dem Fehler zu erhalten.

| Plausibilitätsprüfung:                 |          |  |  |
|----------------------------------------|----------|--|--|
| Kein zugehöriges Formular 38a gefunden | <u>~</u> |  |  |
|                                        |          |  |  |
|                                        |          |  |  |
|                                        |          |  |  |
|                                        |          |  |  |

Mit der Taste F3 oder durch einen Doppelklick auf den Eintrag in der Liste, können Sie das Formular öffnen und bearbeiten.

Drücken Sie den Druckknopf OK, um den Export der markierten Dokumentationen zu starten. Bevor Sie den ersten Export der Koloskopie-Dokumentationen durchführen können, werden Sie aufgefordert die KBV-Zulassungsnummer einzugeben.

| KBV-Zulassungsnum                                                                | mer ein                                | geben                                                                                     | X |
|----------------------------------------------------------------------------------|----------------------------------------|-------------------------------------------------------------------------------------------|---|
| Die Funktion zum Erstell<br>Eingabe einer gültigen Z<br>wenden Sie sich bitte ar | en eines [<br>]ulassung:<br>h Ihren AL | Datenträgers wird erst durch die<br>snummer aktiviert. Bei Fragen<br>BIS Service-Partner. |   |
|                                                                                  |                                        |                                                                                           |   |
|                                                                                  |                                        |                                                                                           |   |
|                                                                                  | ĸ                                      | Abbruch                                                                                   |   |

Tragen Sie hier die von Ihrem Service-Partner erhaltene Prüfnummer ein und betätigen Sie den Druckknopf OK. Liegt Ihnen noch keine Zulassungsnummer vor, dann verlassen Sie die Maske mit dem Druckknopf Abbruch.

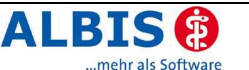

Nachdem die Formulare exportiert sind, werden sie an das KBV-Prüfmodul zur Prüfung übergeben.

| 📾 C:\WINDOWS\system32\cmd.exe                                                                                                    | - 🗆 X |
|----------------------------------------------------------------------------------------------------|-------|
| Starte das Pruefmodul<br>Pruefe Volldatensatz<br>Einlesen der Steuertabellen                                                           |       |
| Pruefe: 3919123_114225_20060630.38a                                                                                                    |       |
| Pruefung beendet Status: Ok                                                                                                    |       |
| Pruefe: 3919123_114_20060630.38a                                                                                                    |       |
| Pruefung beendet Status: Ok                                                                                                    |       |
| Pruefe: 3919123_118_20060630.38a                                                                                                    |       |
| Pruefung beendet Status: Ok<br>Laufzeit: 6 Sekunde(n)<br>Pruefe ergaenzende Dokumentation zur Operation<br>Einlesen der Steuertabellen |       |
| Pruefe: 3919123_118_20060630.38b                                                                                                    |       |
| Pruefung beendet Status: Ok<br>Laufzeit: 2 Sekunde(n)<br>Drücken Sie eine beliebige Taste                                              |       |

Drücken Sie am Ende des Prüfvorgang eine beliebige Taste, um mit dem nächsten Schritt, der Verschlüsselung durch das KBV-Kryptomodul, fortzufahren.

| 🖎 C:\@Program             | meFNO\ALBISonWindows\AoWZertifiz    | zierung\KRYPTO\XMLKRYF                     | P.EXE                     | - 🗆 X |
|---------------------------|-------------------------------------|--------------------------------------------|---------------------------|-------|
| — к в и —                 | XML-KRYPTOMODUL                     | mit dem IDEA (TM) ·<br>Programm Version (I | - Algorithmus<br>NT> 1.02 |       |
| Quellpfad:<br>Quelldatei: | original\<br>3919123_20061219_1.zip | Anzahl Bloecke:                            | 1034                      | 1     |
| Zielpfad:<br>Zieldatei:   | code\<br>3919123_20061219_1.ZIPC    | Status:                                    | ok                        |       |
| Die Vers                  | chluesselung ist beendet.           |                                            |                           | İ.    |
|                           |                                     | ESC Pro                                    | gramm verlasse            |       |
|                           |                                     |                                            |                           | -     |

Ist die Verschlüsselung abgeschlossen, drücken Sie die ESC-Taste, um mit dem nächsten Schritt fortzufahren.

| ALBIS | $\mathbf{X}$                                                  |
|-------|---------------------------------------------------------------|
| 2     | Möchten Sie die Daten jetzt auf einen Datenträger übertragen? |
|       | Diskette CD Später                                            |

Sie haben die Möglichkeit mit dem Druckknopf Diskette die verschlüsselten Daten auf eine Diskette zu schreiben oder mit dem Druckknopf Später die XML-Dateien auf der Festplatte zu speichern, und zu einem späteren Zeitpunkt auf einen Datenträger zu kopieren. Da das Betriebssystem Windows XP Professional die Funktionialität des CD-Schreibens unterstützt,

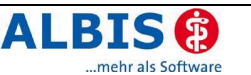

haben wir dieses integriert, somit ist derzeit nur unter Windows XP Professionell mit Servicepack 2 und einem CD bzw. DVD-Brenner das Erstellen einer CD möglich.

Betätigen Sie den Druckknopf Diskette, um die Koloskopien auf die Diskette zu schreiben.

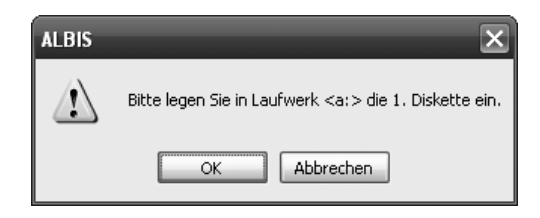

Legen Sie eine Diskette in das Laufwerk 'A:' ein und bestätigen Sie den Hinweis mit OK. Anschließend werden alle Dateien auf den Datenträger geschrieben und es wird Ihnen angezeigt, wie diese, gemäß den Vorgaben der KBV, zu beschriften ist.

| ALBIS | X                                                                                                    |
|-------|----------------------------------------------------------------------------------------------------|
| į     | Sie sollten den Datenträger wie folgt beschriften:<br>Absender: 3919123<br>Empfänger: 39<br>Nummer: 1<br>Erstellt am: 19.12.2006 |

Nehmen Sie die Diskette aus dem Laufwerk heraus und beschriften Sie diese, wie es in dem Dialog angegeben ist. Quittieren Sie ihn anschließend über den Druckknopf OK.

| ALBIS |                                                                                                    |
|-------|----------------------------------------------------------------------------------------------------|
| (j)   | Sie können den Begleitzettel jetzt ausdrucken und unterschreiben.<br>Um die Kopf- und Fußzeile einzurichten, wählen Sie im Internet Explorer den Menüpunkt Datei Seiteneinrichtung. |
|       | ОК                                                                                                    |

Ihnen wird dann eine Information zur Einrichtung des Transportbegleitzettel sowie der Versandliste angezeigt. Bestätigen Sie diese mit dem Druckknopf OK.

Die Versandliste und der Transportbegleitzettel müssen beide ausgedruckt und mit dem Praxisstempel sowie der Unterschrift des Arztes bei der KV eingereicht werden.

#### 14.6.5 Gespeicherte Koloskopie Exporte auf einen Datenträger kopieren

Über das Menü Abrechnung Früherkennungs-Koloskopie Auf Datenträger kopieren können Sie gespeicherte XML-Exporte, die noch nicht auf eine Diskette geschrieben wurden, auf einen Datenträger kopieren.

#### 14.6.6 Protokoll des KBV-Prüfmoduls

Über das Menü Abrechnung Früherkennungs-Koloskopie Protokolle können Sie die vom KBV-Prüfmodul aktuell erzeugte Fehlerliste einsehen.

In der Erinnerungsliste, die Sie über das Menü Abrechnung Früherkennungs-Koloskopie Erinnerungsliste erreichen, können Sie für einen gewählten Zeitraum alle Dokumentationen anzeigen lassen, für die eine Operation vorgeschlagen aber noch keine näheren Angaben zu einer Operation gemacht wurden.

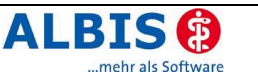

| 🔹 Version KBV Zertifizierung - [Erinnerungsliste H              | Koloskopie]                                                     | ×   |
|-----------------------------------------------------------------|-----------------------------------------------------------------|-----|
| 😹 Patient Eormular Extern Abrechnung Privat IGeL                | Statistik Stammdaten Optionen Ansicht ?                         | ×   |
| ▋┏▖▆▏▐▌╺▓▐▞▕@ ╺▖▐▌ℋ▕▓▝₽▕▌                                       | E M 🗯 🥌 🖪 A 🛛 E 🕀 🕮 🕁 🕷 👾 🗖 🗆                                   | Ε   |
| 로 몸 몸 몸 몸 몸 몸                                                   | D13 D13 D13 D13 D13 H13 K10 KG FILL FILL F EAD DTI DTI BE BE KE | K I |
| Liste der Koloskopien mit empfohlener Operatio                  | n, bei denen noch keine Informationen zu einer Operatio         | n   |
| Patient                                                         | Datum                                                           |     |
| -Tanner, Mia-Sophie (28)<br>Schneider, Viktoria (112)           | <br>  30.06.2006  <br>  30.06.2006                              |     |
| •                                                               |                                                                 | F   |
| Leertaste, Return: Patient aufrufen   STRG+G Patientengruppe zu | uordnen 🛛 🗃 3/06 30.06.2006                                     |     |

Sie können die Patienten direkt aus dieser Liste aufrufen, um die Eingaben zu einer Operation nach zu erfassen. Diese Liste wird Ihnen, gemäß den Vorgaben der KBV, alle 30 Tage beim ALBIS Start angezeigt.

#### 14.6.7 Blankoformularbedruckung

#### Wichtig:

Beachten Sie bitte, dass das neue Formular Muster 38a / b nicht mehr zur Blankoformularbedruckung freigegeben ist und somit nur zu Dokumentationszwecken verwendet werden darf. Zur Sicherheitsabfrage erscheint folgender Hinweis:

| ALBIS |                                                                                                    |  |  |
|-------|----------------------------------------------------------------------------------------------------|--|--|
| ⚠     | Das aktuelle Muster 38 ist nicht mehr zur Blankoformularbedruckung freigegeben und darf nur noch elektronisch<br>übertragen werden. Alte Formulare können ohne Blankoformularbedruckung weiterhin verwendet werden, müssen<br>jedoch unter Optionen Formulare eingestellt sein. Möchten Sie zu Dokumentationszwecken trotzdem das neue<br>Formular drucken? |  |  |
|       | la <u>N</u> ein                                                                                                    |  |  |

#### 14.7 Anzeige des Herstellers im Praxiskatalog

Wird aus dem Sprechstundenbedarfsrezept über <F6> der Praxiskatalog aufgerufen, so wird Ihnen jetzt auch der Hersteller der Hilfsmittelprodukte angezeigt.

#### 14.8 ALBIS Bubble Helper

In ALBIS on WINDOWS erscheint ab der Version 8.40 der ALBIS Bubble Helper am rechten oberen Bildschirmrand:

| 0 🖪 🕄 brief abild                                                                                                    | intern                                      | Ane Nachricht | _ F X |  |  |  |
|----------------------------------------------------------------------------------------------------|---------------------------------------------|---------------|-------|--|--|--|
| Dauermedikation:<br>Valette 3 x 21 überzogene Tbl. N2<br>Urem forte 20 überzog. Tbl. N2<br>Thomasin Tabletten 100 Tbl. N3<br>(1-1-)<br>Methizol SD 5 100 Tbl. N3 (11-) | Cavel:                                      |               | E     |  |  |  |
|                                                                                                    | Patientengruppe:<br>V Barmer;JA;07.12.2006; |               |       |  |  |  |
| Abbildung 1                                                                                                    |                                             |               |       |  |  |  |

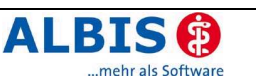

Sie haben die Möglichkeit die Position des ALBIS Bubble Helpers selbst zu bestimmen. Klicken Sie hierzu mit der linken Maustaste auf die Titelleiste des ALBIS Bubble Helpers (s. Abbildung 1), halten Sie die Maustaste gedrückt und verschieben Sie den ALBIS Bubble Helper an die von Ihnen gewünschte Position. Diese Position wird automatisch für diesen Arbeitsplatz gespeichert und der ALBIS Bubble Helper erscheint zukünftig an diesem Arbeitsplatz an genau dieser Stelle.

Beachten Sie bitte, dass diese Einstellungen für jeden Arbeitsplatz individuell eingerichtet werden kann.

#### 14.9 Erinnerung an IQ-easy/IQ-Premium Versand

Bisher konnte es vorkommen, dass die Erinnerung an einen noch ausstehenden IQ-easy-/IQ-Premium-Versand täglich erschienen ist, auch wenn der Versand bereits stattgefunden hat. Diese Meldung erscheint nun nur noch bis zum 10. eines Monats und wird auch dann nicht mehr eingeblendet, wenn der Versand bereits erfolgt ist.